سیستم مولتی مدیا هیوندای توسان

🛃 کیان باتری

# خدمات نصب باتری خودرو در محل

# فصل چهارم- سیستم چند رسانهای

- alyopip

| سیستم صوتی و تصویری۲۸۰                                         |
|----------------------------------------------------------------|
| پورت USB ، AUX و USB ، AUX                                     |
| آنتـن۲۸۱                                                       |
| کنترل سیستم صوتی روی فرمان ( در صورت مجهز<br>بودن)             |
| سیستم صوتی / تصویری / مکان یابی (AVN) ( در<br>صورت مجهز بودن ) |
| گوشی مجهز به تکنولوژی بی سیم بلوتوث ( در<br>صورت مجهز بودن )   |
| چگونگی عملکرد سیستم صوتی خودرو۲۸۴                              |
| نگهداری از دیسکی                                               |

| تنظیمات ( برای اروپا )                         | اطلاعات فایل MP3                      |
|------------------------------------------------|---------------------------------------|
| تنظیمات صفحه نمایش۳۲۱                          | عملکردها و کنترل کننده های سیستم ۲۹۹. |
| تنظیمات صدا                                    | دستگاه صوتی ( برای اروپا )۲۹۹         |
| تنظیمات ساعت                                   | مدل مجهز به RDS و بلوتوث۲۹۹           |
| تنظيمات تلفن                                   | مدل مجهز به RDS و بدون بلوتوث۳۰۲      |
| (برای مدل مجهز به تکنولوژی بی سیم بلوتوث) .۳۲۵ | مدل بدون RDS و مجهز به بلوتوث۳۰۵      |
| تنظيمات سيستم                                  | مدل بدون RDS و بلوتوث۳۰۹              |
| تنظیمات (به غیر از اروپا)                      | دستگاه صوتی ( به غیر از اروپا )۳۱۳    |
| تنظیمات صفحه نمایش۳۳۰                          | مدل مجهز به بلوتوث۳۱۳                 |
| تنظیمات ساعت                                   | مدل بدون RDS و بلوتوث۳۱۷              |

| تنظیمات صفحه نمایش۳۲۱                          |
|------------------------------------------------|
| تنظيمات صدا                                    |
| تنظيمات ساعت                                   |
| تنظيمات تلفن                                   |
| (برای مدل مجهز به تکنولوژی بی سیم بلوتوث) .۳۲۵ |
| تنظيمات سيستم                                  |
| تنظیمات (به غیر از اروپا)                      |
| تنظيمات صفحه نمايش ۳۳۰                         |
| تنظيمات ساعت                                   |

🛃 کیان باتری

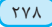

#### HYUNDAI TUCSON OWNERS MANUAL

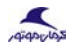

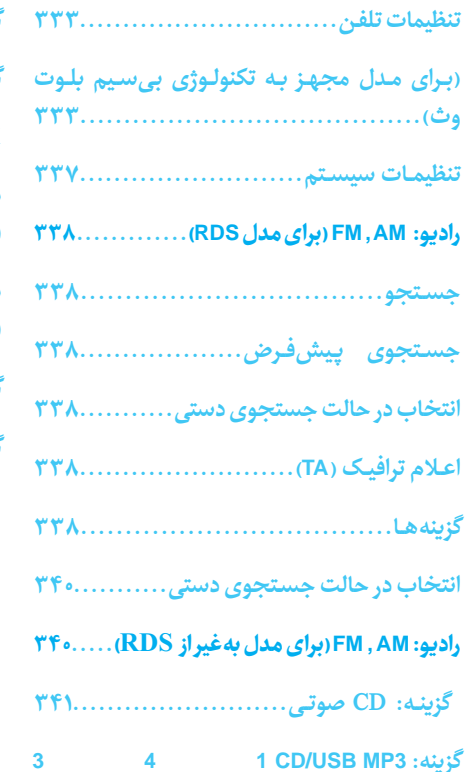

В

| کزینـه: ۱۷۵۵                                                             |  |
|--------------------------------------------------------------------------|--|
| گزینه: حالت My Music(در صورت مجهز بودن). ۴۳۰                             |  |
| 44AUX                                                                    |  |
| برقراری تماس توسط ریموت کنترل روی غربیلک<br>فرمان۴۵                      |  |
| برقراری تماس توسط ریموت کنترل روی غربیلک<br>فرمان (مدل مجهز به بلوتوث)۴۶ |  |
| گزینه تلفن (برای اروپا)۴۷                                                |  |
| گزینه تلفن (بهغیر از اروپا)۴۸                                            |  |
|                                                                          |  |
|                                                                          |  |
|                                                                          |  |

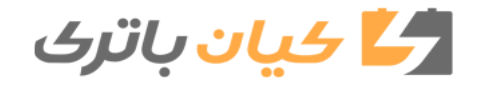

## سیستم صوتی و تصویری

#### أ اطلاعات

چنانچه لامپ جلو HID غیر فابریک نصب کرده اید، دستگاه الکترونیک و صوتی خودروی شما ممکن است دچار اختلال شود .

از تماس مواد شیمیایی مانند عطر ، روغن آرایشی ، کرم ضد آفتاب ، مایع دستشویی و خوشبو کننده هوابا بخش های داخلی جلوگیری نمایید زیراممکن است باعث آسیب یا تغییر رنگ آن شود .

#### پورت USB ، AUX و lpod

qiqpipo

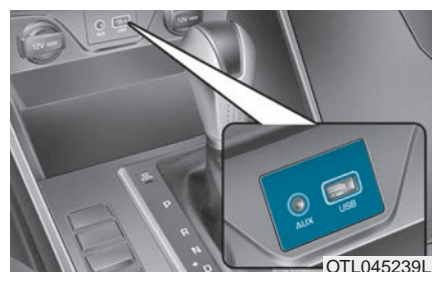

شما می توانید از پورت AUX برای اتصال دستگاه های صوتی و از پورت USB برای امکان دستگاه های USB و همچنین به عنوان پورت lipodاستفاده نمایید.

## *i* اطلاعات

زمانی که از دستگاه قابل حملی که نیاز به منبع تغذیه دارد استفاده می نمایید ، ممکن است در زمان پخش صدای نویز شنیده شود . چنانچه این اتفاق رخ داد ، منبع تغذیه آن را متصل نمایید .

lpod علامت تجاری ثبت شده شرکت apple است .

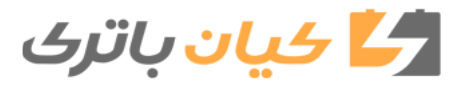

ç

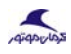

۲۸۱

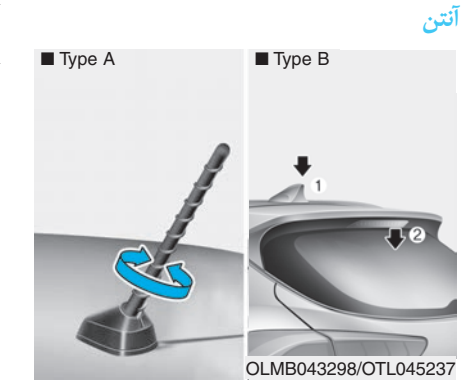

آنتن سقفی ( نوع A )

Ю

آنتن سقفی هر دو موج FM و AM را دریافت می کند . جهت جدا کردن آنتن سقفی آن را در خلاف جها عقربه های ساعت بچرخانید و بـرای وصل مجـدد آن را در جهت حرکت عقربه های ساعت بچرخانید .

آنتن باله کوسه ای ( نوع B )

آنتن بالـه کوسـه ای ، اطلاعـات ارسالی ماننـد GPS و DAB دریافت می کند .

## توجه

.

- آنتن را پیش از ورود به مکان های کم ارتفاع با چرخاندن در جهت خلاف عقربه های ساعت جدا نمایید در غیر این صورت ممکن است آسیب ببیند.
- آنتن را به طور کامل و در وضعیت درست نصب نمایید . این امر موجب اطمینان از دریافت مناسب امواج می شود . با این وجود می توانید با خم کردن آنتن پیش از پارک کردن خودرو یا گذاشتن بار روی باربند سقفی جدا نمایید.
- بارها را نزدیک آنتن قرار ندهید . این امر دریافت امواج را گارانتی می کند.

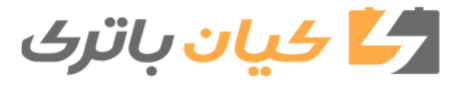

## کنترل سیستم صوتی روی فرمان ( در صورت مجهز بودن )

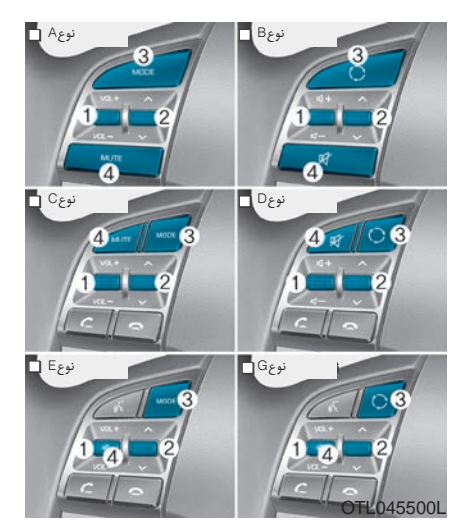

دکمه های کنترل سیستم صوتی روی فرمان جهت کنترل راحت سیستم صوتی در حین رانندگی است .

#### توجه

۲۸۲

دکمه های کنترل بی سیم سیستم صوتی را همزمان فشار ندهید .

حجم صدا ( -/+ VOL ) (۱)

اهرم میزان صدا را جهت افزایش صدا به سمت بـالا حرکت دهید .

اهرم میزان صدا را جهت کاهش صدا به سمت پایین حرکت دهید .

# جستجو / پیش فرض ( 🗸 / 🔨 )(۲)

اگر اهرم جستجو/پیش فرض را به مدت ۰٫۸ ثانیه به سمت بالا یا پایین نگه دارید ، در حالت های ذیل عمل خواهد نمود .

### حالت راديو

به عنوان دکمه جستجوی اتوماتیک عمل خواهد نمود و تا زمان رها کردن اهرم به جستجو ادامه خواهد داد .

#### حالت رسانه

به عنوان دكمه بعدي/قبلي عمل خواهد نمود .

اگر دکمه جستجو/پیش فرض به بالا یا پایین حرکت داده شود در حالت های ذیل عمل خواهد نمود .

## حالت راديو

به عنوان دكمه ايستگاه بعدي/قبلي عمل خواهد نمود.

#### حالت رسانه

به عنوان دكمه آهنگ بعدي/قبلي عمل خواهد نمود .

## حالت ( ( )) (۳)

دکمه MODE را جهت انتخاب بین رادیو ، دیسک یا AUX فشار دهید .

## قطع صدا ( 明 ) (۴ ، در صورت مجهز بودن )

جهت قطع صدا دکمه را فشار دهید.

جهت وصل صدا دكمه را مجدداً فشار دهيد.

### *i* اطلاعات

جزئیات اطلاعات دکمه های کنترل سیستم صوتی در صفحات بعدی این بخش توضیح داده شده است .

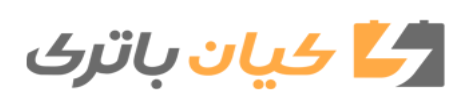

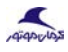

## سیستم صوتی / تصویری / مکان یابی (AVN) ( گوشی مجهز به تکنولوژی بی سیم بلوتوث ( در شما می توانید از گوشی خود به کمک تکنولوژی بی در صورت مجهز بودن )

Ю

جزئیات اطلاعات سیستم AVN در راهنمای جداگانه ای توضیح داده شده است .

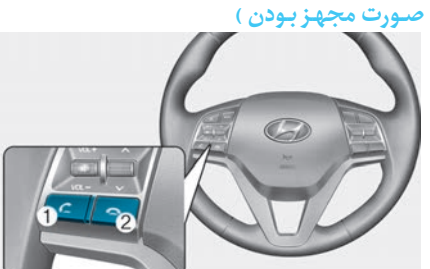

OTL045240

OTL045262

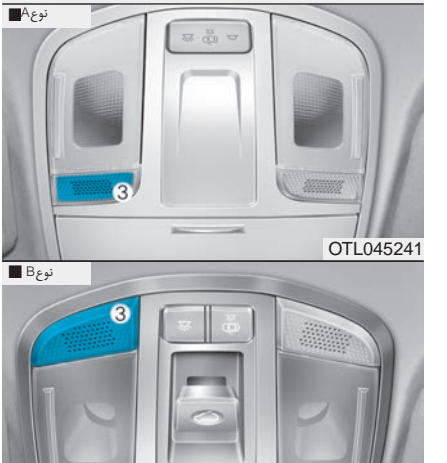

سيم بلوتوث به صورت بدون سيم استفاده نماييد .

- (1) تماس / دکمه جوابگویی
  - دكمه قطع تماس (2)
    - (3) ميكروفون
- صوتی : برای جزئیات به قسمت "صوتی" در همین بخش مراجعه نمایید .
- AVN: جزئيات اطلاعات سيستم گوشي مجهز به تکنولوژی بی سیم بلوتوث در راهنمای جداگانه ای توضیح داده شده است.

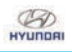

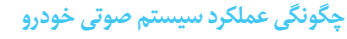

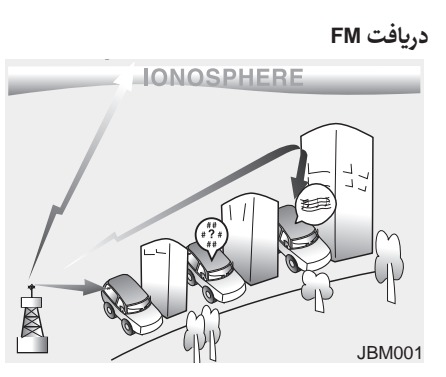

امواج رادیویی FM و AM از دکل های مستقر در اطراف شهر منتشر می شود و توسط آنتن رادیویی روی خودروی شما دریافت می گردد. سپس این امواج توسط رادیو پردازش شده و به بلندگوی خودروی شما فرستاده می شود . زمانی که موج رادیویی قوی به خودروی شما برسد ، مهندسی دقیق سیستم رادیوی شما بهترین کیفیت ممکن را تولید می نماید . با این وجود ممکن است در برخی موارد امواج به صورت واضح و قوی به خودروی شما نرسد .

این امر به عواملی مانند فاصله از ایستگاه رادیویی

نزدیک بودن به ایستگاه رادیویی دیگر یا حضور دریافت **AM** ساختمان ها, پل ها و یا سازه های بزرگ دیگر در محیط بستگی دارد .

gigordo

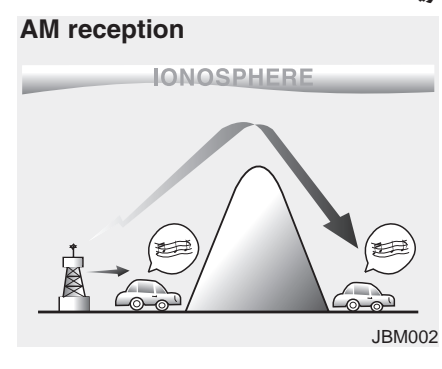

امواج AM می تواند در فاصله های دورتری نسبت به امواج FM دریافت شود . این امر به دلیل انتشار امواج AM در فرکانس پایین تر می باشد . این امواج دوربرد با فرکانس پایین می توانند به جای مستقیم طی شدن ، مسیر پیچ و خم های زمین را نیز طی کنند . به علاوه دور زدن موانع این امواج موجب افزایش وسعت پوشش آن می شود .

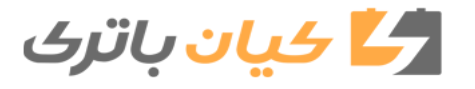

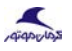

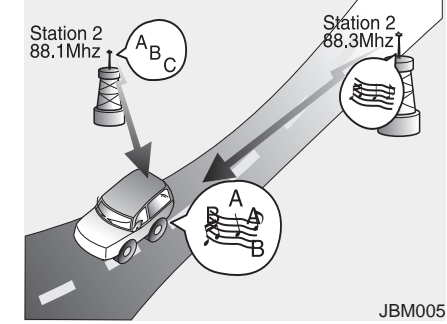

#### ایستگاه رادیویی FM

BOUNDAN

امواج FM با فرکانس بالا ارسال و جهت دنبال کردن مسیر زمین قابلیت دور زدن ندارند . به همین دلیل ، امواج FM در مسیر کوتاهی از ایستگاه شروع به محو شدن می کنند . همچنین امواج FM به راحتی توسط ساختمان ها ، کوه ها و موانع تحت تأثیر قرار می گیرند . این امر موجب بروز شرایط ناخواسته ، نامناسب و نا خوشایندی در شنیدن به رادیو می گردد که ممکن است شما به این فکر کنید که دستگاه رادیو مشکل دارد. شرایطی که در ادامه آمده طبیعی بوده و به عنوان مشکل دستگاه رادیو تلقی نمی شود :

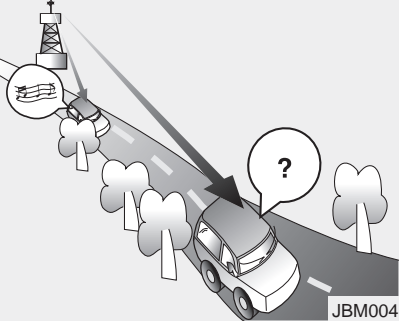

محو شدن صدا – زمانی که خودروی شما از ایستگاه رادیویی دور می شود ، امواج ضعیف شده و صداشروع به محو شدن می کند . وقتی این اتفاق می افتد توصیه می کنیم که ایستگاه قوی تری را انتخاب نمایید .

خش خش – امواج FM ضعیف یا موانع بزرگ بین فرستنده و رادیو می تواند موجب صدای خش خش شود . کم کردن میزان تربل صدا ممکن است این صدا را کم نماید تا صدای مزاحم کم شود.

تعویض ایستگاہ – زمانی که سیگنال FM ضعیف می شود ممکن است موج قوی دیگری نزدیک به همان

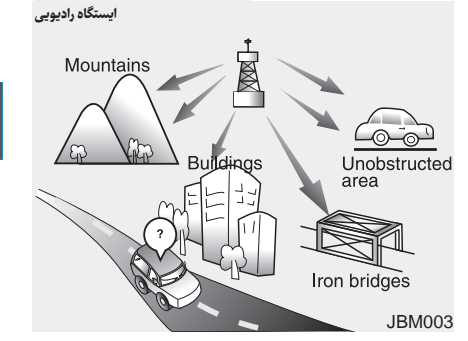

فرکانس شروع به پخش نماید . این امر به این دلیل است که رادیو این گونه طراحی شده که روی شفاف ترین امواج قفل نماید . زمانی که این اتفاق رخ داد ، ایستگاه دیگری را با امواج قوی تر انتخاب نمایید .

لغو چند جانبه – دریافت همزمان چند موج رادیویی می تواند باعث ایجاد صدای خش خش گردد . این امر می تواند از تداخل یک موج مستقیم با موج برگشتی از یک ایستگاه و یا امواج مختلف از دو ایستگاه با فرکانس نزدیک به هم ایجاد شود . چنانچه این اتفاق رخ داد ، ایستگاه رادیویی دیگری با انتخاب نمایید تا این شرایط برطرف گردد .

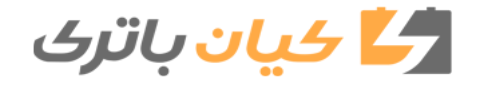

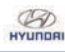

## نگهداری از دیسک

- چنانچـه دمـای داخـل خـودرو بسیار بالاست ، پیـش از استفاده از سیسـتم پنجـره هـای ماشین را جهـت گـردش هـوا بـاز کنیـد .
- کپی و استفاده از فایل های MP۳ و WMA بدون اجازه غیر قانونی است . فقط از CD هایی که از طریق قانونی تولید شده اند استفاده نمایید .
- برای پاک کردن CD از محصولات فرار مانند بنزین ، تینر و شوینده های عادی و اسپری های مغناطیسی که برای دیسک های آنالوگ است ، استفاده نکنید .
- و برای جلوگیری از آسیب دیدن سطح دیسک ، CDها را از لبه ها و یا سوراخ وسط آنها بگیرید .
- سطح دیسک را پیش از پخش توسط پارچه نرم تمیز نمایید ( پارچه را از مرکز دیسک به سمت لبه های بیرونی بکشید).
- از خراشیدن سطح دیسک یا چسباندن برچسب یا کاغذ خودداری نمایید .

۲۸٦

- مطمئن شوید که فقط CD داخل دستگاه او گذاشته می شود ( همزمان بیش از یک CD را از
  - جهت جلوگیری از خراشیدگی و گرد و خاک ، CDها را پس از استفاده در قاب خود نگهداری کنید .
  - با توجه به نوع CDها ( CD-R/RW) ، برخی Cdها ممکن است به طور طبیعی با دستگاه کار نکند . در این شرایط استفاده مستمر می تواند موجب بروز اختلال در سیستم صوتی گردد.

#### أ اطلاعات

پخش CD صوتی قفل شده بدون سازگاری

برخی از CDهای قفل شده که با استاندارد CD صوتی بین المللی سازگاری ندارند ( کتاب قرمز ) ، ممکن است در دستگاه صوتی پخش نشود. لطفاً به یاد داشته باشید که عدم توانایی در پخش CD صوتی قفل شده ممکن است مربوط به CD بوده و ارتباطی به پخش کننده CD نداشته نباشد .

#### اطلاعات فايل MP3

انواع فرمت های پشتیبانی شده

|                      | ISO 9660 Level 1                     |
|----------------------|--------------------------------------|
| File System          | ISO 9660 Level 2                     |
|                      | Romeo / Juliet (128 characters)      |
| Audio<br>Compression | MPEG1 Audio Layer3                   |
|                      | MPEG2 Audio Layer3                   |
|                      | MPEG2.5 Audio Layer3                 |
|                      | Windows Media Audio Ver 7.X<br>& 8.X |

فایل هایی که با فرمت های فوق مطابق نباشد ممکن است به درستی شناسایی شود و یا بدون نمایش اطلاعات صحیح و نام درست پخش شود .

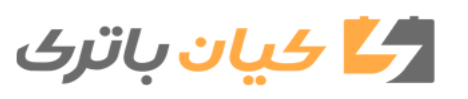

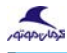

777

## یشتیبانی از فایل های فشرده شده

BOUNDAN

Bitrateهای یشتیبانی شده (Kbps) .)

|     | MPG1   | MPG2   | MPG2.5 | WMA        |
|-----|--------|--------|--------|------------|
|     | Layer3 | Layer3 | Layer3 | High Range |
|     | 32     | 8      | 8      | 48         |
|     | 40     | 16     | 16     | 64         |
|     | 48     | 24     | 24     | 80         |
|     | 56     | 32     | 32     | 96         |
| (sd | 64     | 40     | 40     | 128        |
| (KD | 80     | 48     | 48     | 160        |
|     | 96     | 56     | 56     | 192        |
| r   | 112    | 64     | 64     |            |
| n   | 128    | 80     | 80     |            |
|     | 160    | 96     | 96     |            |
|     | 192    | 112    | 112    |            |
|     | 224    | 128    | 128    |            |
|     | 256    | 144    | 144    |            |
|     | 320    | 160    | 160    |            |
|     |        |        |        |            |

کیفیت فایل های فشرده شده WMA/MP3 با توجه به bitrate آنها ممكن است متفاوت باشد . ( كيفيت صداي بالاتربا استفاده از bitrate بالاترامكان پذيراست .)

این دستگاه فقط فایل هایی با یسوند WMA/MP3 را شناسایی می کند. سایر فایل ممکن است به درستی شناسایی نشوند.

- حداکثر تعداد پوشه ها و فایل های شناسایی شدہ
  - پوشه : ۲۵۵ پوشه برای CD ، ۲۰۰۰ برای USB
  - فایل : ۹۹۹ فایل برای CD ، ۶۰۰۰ فایل برای USB

💥 هیچ محدودیتی برای تعداد سطح پوشه های شناسایی شده وجود ندارد.

- پشتیبانی از زبان ( پشتیبانی از یونیکد )
  - انگلیسی: ۹۴ کاراکتر
- کاراکترهای خاص و سمبلها : ۹۸۶ کاراکتر .۲
- 🧩 زبان های بجز کره ای و انگلیسی ( شامل چینی ) یشتیبانی نمی شوند.
  - ۳. نمایش متن (برپایه یونیکد)
  - اسم فایل : حداکثر ۶۴ کاراکتر انگلیسی
  - اسم پوشه : حداکثر ۳۲ کاراکتر انگلیسی

💥 استفادہ از ویژگی Scroll به شما امکان می دهد که نام کامل فایل هایی را که نامشان طولانی است و نمی توان آنها را یکجا دید ، مشاهده کرد .

> فركانس نمونه (HZ) .۲

| MPG1  | MPG2  | MPG2.5 | WMA   |
|-------|-------|--------|-------|
| 44100 | 22050 | 11025  | 32000 |
| 48000 | 24000 | 12000  | 44100 |
| 3000  | 16000 | 8000   | 48000 |

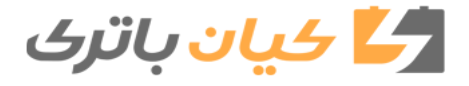

يستم چندرسانهای

۵.

.۶

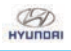

- سازگاری بر اساس نوع دیسک
- پخش CD های میکس شده : ابتدا CD صوتی و سپس فایل های فشرده را پخش میکند .
  - ۲. پخش CD های حجـم زیاد : ابتدا CD صوتی سپس فایـل هـای فشرده را پخـش میکند .
  - ۳. پخش CD های چند مرحلهای : به ترتیب مرحله پخش میشود .
- CD های میکس شده: نوعی از CD که هر دو نوع فایـل هـای CD صوتی و MP۳ در یـک دیسک شناسایی میشود.
- CD های چند مرحله ای : نوع از CD که شامل
  بیش از دو مرحله در مرحله رایت (write/burn)
  آن می باشد . این نوع با CD های افزایشی
  متفاوت بوده و دیسک در مراحل یا نوبت های
  مختلف رایت می شود و هیچ محدودیت رسانه
  ای ندارد .

- اقدامات پیش گیرانه هنگام رایت CDها
- در همه موارد بجز تولید دیسک های چند مرحلهای ، گزینه close session را پیش از رایت انتخاب نمایید . اگر چه اختلالی در عملکرد رخ نخواهد داد ، مقداری زمان جهت چک کردن اینکه مرحله رایت به پایان رسیده یا خیر مورد نیاز است (تقریباً ۲۵ ثانیه ممکن است با توجه به تعداد فایل ها و پوشه ها نیاز به زمان بیشتری باشد.)
- . تغییر پسوند فایل WMA/MP3 یا تغییر پسوند فایل های دیگر به WMA/MP3 ممکن است به اختلال عملکرد دستگاه بیانجامد.
- ۳. زمانی نامگذاری پسوند فایل های /WMA
  ۳۵ فقط از کاراکترهای انگلیسی یا کره ای استفاده نمایید . (زبان های دیگر به جز کرهای و انگلیسی پشتیبانی نمی شوند و خالی نمایش داده می شود.)
- استفاده بدون مجوز یا کپی کردن فایل های موسیقی غیر قانونی می باشد.

- استفاده طولانی مدت از دیسک های /R-CD RW که مطابق با مشخصات استاندارد نمی باشند ممکن است موجب اختلال در عملکرد دستگاه گردد .
- استفاده بدون مجوز یا کپی کردن فایـل هـای WMA/MP3 غیر قانونی است.

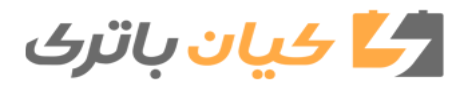

### HYUNDAI TUCSON OWNERS MANUAL

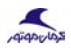

### استفاده از تلفن همراه یا رادیویی دوطرفه

زمانی که در داخل خودرو از تلفن همراه استفاده شود ، سیستم صوتی ممکن است صدای نویز تولید نماید . این بدین معنا نیست که مشکلی برای تجهیزات صوتی به وجود آمده است در این شرایط سعی کنید تا از تلفن همراه در فاصله دورتری از تجهیزات صوتی استفاده نمایید.

#### توجه

زمانی که از سیستم ارتباطی مانند تلفین همراه یا تجهیزات رادیویی داخل خودرو استفاده مینمایید ، آنتن خارجی دیگری می بایست نصب گردد . زمانی که تلفین همراه یا تجهیزات رادیویی داخل خودرو فقط به آنتن داخلی استفاده شود ، ممکن است با سیستم الکتریکی خودرو تداخل ایجاد کرده و عملکرد ایمنی خودرو را تحت تاثیر قرار دهد .

#### \Lambda خطر

از تلفن همراه در حین رانندگی استفاده نکنید . برای استفاده از تلفن همراه در مکانی امن توقف نمایید .

#### یادداشت :

ترتيب پخش فايل ها ( پوشه ها ):

- ترتیب پخش آهنگ ها ۱ تا ۱۴ به ترتیب
  - ۲. ترتیب پخش پوشه ها:

پچنانچه فایل آهنگی درپوش وجود نداشته باشد ، آن یوشه نمایش داده نخواهد شد.

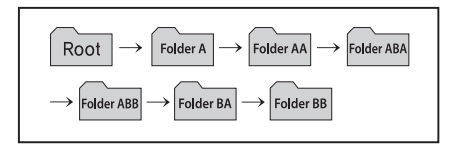

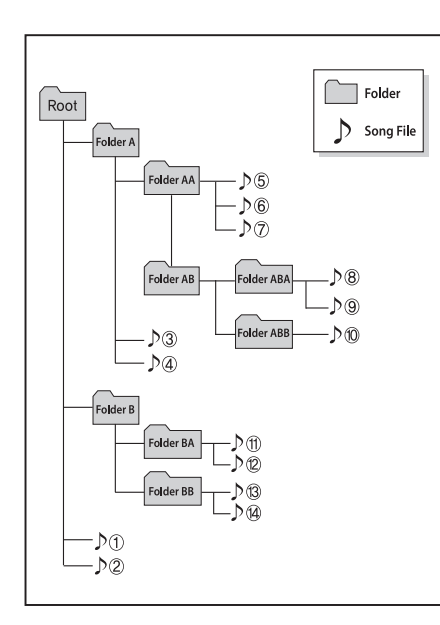

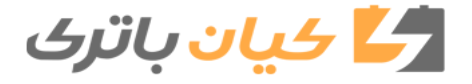

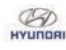

خرید خود یا مرکز خدمات پس از فروش تماس

قرار دادن سیستم صوتی در محیطی با امواج

الكترومغناطيس ممكن است منجر به تداخل و

از تماس محصولات آرایشی مانند عطر و روغن

آرایشی با داشبورد جلوگیری نمایید زیرا ممکن

است موجب آسیب یا تغییر رنگ شود.

بگیرید .

ايجاد نويز شود .

#### \Lambda خطر

در حین رانندگی به صفحه نمایش خیره نشوید . خیره شدن به صفحه نمایش برای زمان های طولانی میتواند منجر به تصادف گردد. سیستم صوتی را باز ، بسته و یاد دستکاری نکنید . این گونه اعمال می تواند موجب حوادث ، آتش سوزی یا شوک الکتریکی شود .

استفاده از تلفن حین رانندگی ممکن از باعث کاهش توجه به شرایط ترافیکی و افزایش احتمال تصادفات شود . از تلفن پس از پارک کردن خودرو استفاده نمایید . در نظر داشته باشید و احتیاط کنید که از ریختن آب یا اجسام خارجی وارد دستگاه نشود . این موارد میتواند منجر به دود ، آتش سوزی یااختلال درعملکردسیستم گردد .

#### توجه

کارکردن با دستگاه حین رانندگی باعث کاهش توجه به عوامل خارجی شده و میتواند منجر به تصادفات شود . پیش از کار کردن با دستگاه ابتدا خودرو را پارک نمایید .

میزان صدا را به نحوی تنظیم نمایید که راننده بتواند صداهای خارج خودرو را بشنود . رانندگی در شرایطی که صداهای خارجی شنیده نشود میتواند منجر به تصادفات شود .

پیش از روشن کردن دستگاه به تنظیمات صدا توجه نمایید . ایجاد صدای بسیار بلند به یکباره زمان روشن کردن دستگاه میتواند به کاهش شنوایی منجر شود .

( میزان صدا را تا حد مطلوبی پیش از خاموش کردن دستگاه تنظیم نمایید. )

نوشیدنی ها را نزدیک سیستم صوتی قرار ندهید . ریختن نوشیدنی ممکن است موجب اختلال عملکرد سیستم شود .

در صورت اختلال در عملکرد سیستم ، لطفاً با مرکز

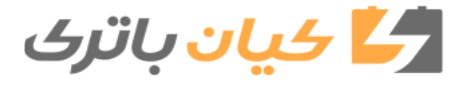

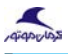

## *i* اطلاعات

B

استفاده از دیسک ها

- این دستگاه به نحوی طراحی شده که با نرم
  افزارهای لوگوهای ذیل سازگاری داشته باشد.
- ، از تمیز کردن دیسک ها با محصولات شیمیایی مانند اسپری های صفحات قدیمی ، اسپری های ضد الکتریسیته ساکن ، مایعات ضد الکتریسیته ساکنان ، بنزین و تینر خودداری کنید .
  - جهت جلوگیری از خراشیده شدن دیسک ، آن را پس از استفاده در قاب خود قرار دهید .
- ه برای جلوگیری از آسیب دیدن سطح دیسک ، CD ها را از لبه ها و یا از سوراخ وسط آنها بگیرید.
- اجسام خارجی را درون جایگاه ورود/ خروج
  دیسک وارد کنید . ورود اجسام خارجی ممکن
  استبهاجزای داخلی دستگاه آسیب واردنماید.
  - دو دیسک را همزمان در دستگاه وارد نکنید .
- زمان استفاده از دیسک های CD-R/RW با

توجه به شرکت تولید کننده ، شیوه تولید و روش رایت کردن کاربر ، ممکن است در زمان خواندن و پخش دیسک ها تفاوتهای وجود داشته باشد .

- اثر انگشت ها و گرد و خاک را با پارچه نرم از سطح دیسک پاک نمایید .
- استفاده از دیسک های CD-R/RW که روی آنها برچسب چسبیده شده ممکن است به گیر کردن درگاه دیسک یا دشواری برای خروج آن منجر شود . این دیسکها همچنین ممکن است در زمان پخش ایجاد نویز نماید .
- برخی دیسکهای CD-R/RW با توجه به شرکت تولید کننده ، شیوه تولید و روش رایت
- کردن کاربر ، ممکن است به درستی کار نکند . چنانچه این مشکل ادامه پیدا نمود ، از CD متفاوت استفاده نمایید زیـرا استفاده مستمر ممکن است بـهاختلال عملکرددستگاه شود .
  - کارایی این دستگاه با توجه به نسخه نرم افزاری درایو CD-RW ممکن است متفاوت باشد .

- CD های قفل دار مانند CD های نوع S ممکن است در دستگاه کار نکند . دیسک های اطلاعاتی نمی تواند در دستگاه پخش شود . (با این حال ، این دیسک ها ممکن است به صورت غیر عادی عمل نماید .)
- از دیسکهای با ظاهر غیر طبیعی ( ۸ سانتیمتری، شکل قلب، ۸ ضلعی) استفاده ننمایید زیرا استفاده از آنها می تواند موجب اختلال عملکرد دستگاه شود .
- اگر دیسک در درگاه CD به صورت نصفه به مدت ۱۰ ثانیه بدون خارج کردن بماند ، دیسک به صورت اتوماتیک به داخل دستگاه پخش دیسک کشیده میشود .
- فقط CD های صوتی اصل پشتیبانی می شوند . دیسک های دیگر ممکن است شناسایی نشوند ( مثال: دیسک های کپی CD-R با برچسب )

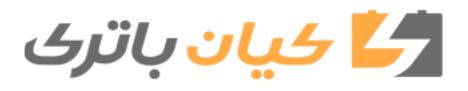

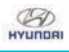

## *i* اطلاعات

191

- استفاده از دستگاه USB
- دستگاه USB را پس از روشن کردن خودرو متصل نمایید . چنانچه در زمان روشن کردن خودرو دستگاه USB متصل باشد ، ممکن است آسیب ببیند . در صورت وصل بودن ، دستگاه USB ممکن است در زمانی که خودرو خاموشوروشنمی شودبه درستی کارنکند.
- لطفاً در نظر داشته و زمان اتصال / قطع دستگاه USB برای جلوگیری از الکتریسیته ساکن احتیاط نمایید .
- دستگاه های پخش MP3 قفل گذاری شده چنانچه به عنوان دستگاه خارجی متصل شود ممکن است شناسایی نگردد .
- زمان اتصال دستگاه USB خارجی ، در برخی شرایطممکن استبهدرستی شناسایی نشود.
- ه فقط محصولاتی با سایز سکتور کمتر از ۶۴ کیلوبایت شناسایی میشوند .

- این سیستم دستگاههای USB فرمت شده با فایل سیستم 32/68 FAT32 را پشتیبانی میکند . این سیستم از فایل سیستم NTFS پشتیبانی نمی کند .
- برخی دستگاههای USB به دلیل عدم سازگاری ممکن است پشتیبانی نشوند.
- از تماس اتصال دهنده ی USB با اعضای بدن یا اجسام خارجی جلوگیری نمایید .
- وصل / قطع مداوم دستگاههای USB در مدت زمان کوتاه می تواند موجب اختلال عملکرد آن شود .
- در زمان قطع دستگاه USB ممکن است صدای نویز عجیبی شنیده شود .
  - از خاموش بودن سیستم صوتی در زمان وصل / قطع دستگاه های USB خارجی اطمینان حاصل نمایید .
  - زمان مورد نیاز برای شناسایی دستگاه های USB بسته به نوع ، سایز یا فایل سیستم آن

ممکن است متفاوت باشد . این تفاوتها در زمان نشانگر اختلال عملکرد نیست .

- این سیستم فقط از دستگاههای USB که برای پخش فایل های موسیقی استفاده میشود پشتیبانی می کند .
- فایـل هـای تصویـری و ویدیویـی روی USB پشتیبانی نمی شوند .
- از درگاه USB برای شارژ باتری تجهیزات جانبی مانند گرمکن ها استفاده ننمایید . این امر ممکن است موجب کاهش کارایی یا آسیب به سیستم شود .
- سیستم ممکن است دستگاه های USB که از طریق چند راهی USB یا کابل های افزایش طولی که به صورت جداگانه خریداری شده را شناسایی نکند . دستگاه USB رو مستقیماً به ورودی سیستم صوتی خودرو متصل نمایید .

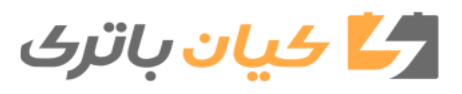

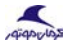

، زمانی که از دستگاههای USB ذخیره انبوهی که دارای درایو های جداگانه ای هستند استفاده میکنید ، فقط فایل هایی که در درایور اصلی ذخیره شده اند قابل پخش است . اگر روی دستگاه USB برنامه های نرم افزاری نصب باشد ،فایل هاممکن است به درستی پخش نشوند.

BOUNDAN

- سیستم ممکن است زمانی که دستگاه پخش MP۳ ، تلفن همراه ، دوربین دیجیتال یا سایر دستگاههای الکترونیکی به آن متصل شده باشد( دستگاههای USB به عنوان دیسک درایوهای قابل حمل شناسایی نشود) به درستی عمل ننماید.
  - شارژ کردن از طریق USB ممکن است
    توسط تلفن همراه شما پشتیبانی نشود .
  - دستگاه ممکن است زمانی که انواع حافظه
    USB بجز نوعی که دارای پوشش فلزی
    است ، به درستی عمل ننماید .
- دستگاه در صورتی که از انواع هارد ، کارت CF یا کارت SD استفاده می نمایید به درستی عمل ننماید .

- دستگاه از فایل هایی که با DRM ( مدیریت حقوقدیجیتال قفل شدهاند پشتیبانی نمیکند.
- حافظه های USB که با استفاده از تبدیل ( مانندانواع SD یا CF) متصل می شوند ممکن است به درستی شناسایی نشوند .
- دستگاه ممکن است براثرلرزش های خودرو که در زمان استفاده از هارد های USB یا دستگاههای USB به وجود میآید ، دچار مشکل ارتباطی شده و به درستی کار نکند .
  - از استفاده از حافظه های USB که به عنوان جاسوئیچی یا لوازم جانبی تلفن همراه نیز استفاده می شوند خودداری نمایید . استفاده از چنین محصولاتی ممکن است به یورت USBآسیب وارد نماید .
- اتصال دستگاه MP3 یا تلفن همراه از طریق درگاه های مختلف مانند AUX/ بلوتوث یا حالت USB ممکن است موجب ایجاد نویزیا عملکرد غیر طبیعی گردد .

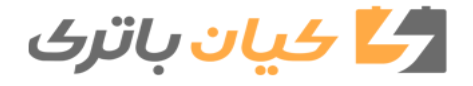

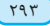

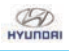

## *i* اطلاعات

استفاده از دستگاه Ipod

- Ipod علامت تجاری ثبت شده شرکت Apple می باشد .
- برای استفاده از Ipod در زمان استفاده از دکمه ها ، می بایست از کابل مخصوص Ipod استفاده نمایید . ( کابلی که در زمان خرید Ipod/iphoneداختیارشماقرارگرفتهاست.)
- اگر Ipod را زمانی که در حال پخش است به خودرو متصل نمایید ، صدای بلندی به مدت ۲-۱ ثانیه به محض اتصال شنیده می شود . در صورت امکان ipod را زمانی که پخش متوقف یا قطع شده از به خود رو متصل نمایید
- در حالتی که ACC روشن باشد ، اتصال Ipod از طریق کابل آن موجب شارژ Ipod از طریق سیستم صوتی خودرو می شود .
- زمانی که کابل Ipod را متصل می کنید ،
  از اتصال کامل فیش آن اطمینان حاصل

- نماییدتاازمشکلاتارتباطیجلوگیریشود.
- زمانی که قابلیت EQ ( تنظیم صدا ) در دستگاه پخش مانند ipod و خودرو هر دو به صورت همزمان روشن باشد ، می تواند موجب کاهش کیفیت و اختلال در پخش صدا گردد .
- در زمـان اسـتفاده از سیسـتم صوتـی خـودرو و در صورت امکان قابلیت EQ دستگاه پخش خارجی را (از داخـل تنظیمـات آن ) خاموش نماییـد .
- زمانی که دستگاه ipod یا دستگاه AUX متصل باشد ممکن است صدای نویز شنیده شود . زمانی که این دستگاهها استفاده نمی شوند آنها را جدانمایید .
- زمانی که کابل برق ipod یا دستگاه AUX به درگاه برق متصل است ، پخش از دستگاه خارجی ممکن است همراه با نویز باشد . در این شرایط ، پیش از استفاده کابل برق را جدا نمایید .
- رد کردن آهنگ یا عملکرد ناصحیح با توجه به خصوصیت دستگاه ipod/iphone شما ممکن است اتفاق بیافتد .

- اگر iphone شما از طریق تکنولوژی بی سیم بلوتوث و USB به طور همزمان متصل باشد ، صدا ممکن است به درستی پخش نشود . در تنظیمات iphone گزینه dock connector یا تکنولوژی بی سیم بلوتوث را به عنوان خروجی صداانتخاب نمایید .
- حالت ipod، درزمان استفاده از نسخههای ipod که از پروتوکل های ارتباطی پشتیبانی نمیکنند، عمل نمیکند.
- برای نسل پنجم دستگاههای Ipod nano ، زمانی که میزان باتری کم باشد Ipod ممکن است شناسایی نشود . لطفاًipod را پیش از استفاده شارژنمایید .
- ترتیب جستجو / پخش نمایش داده شده در دستگاه ipod ممکن است با ترتیب نمایش در سیستم صوتی متفاوت باشد .
- اگر ipod به علت مشکلات خود دستگاه به درستی عمل نمی نماید ، ipod را خاموش کرده و به آن استراحت دهید سپس مجددا

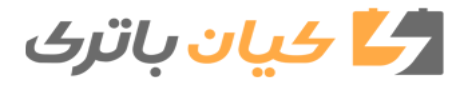

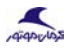

سعی نمایید . ( جهت کسب اطلاعات بیشتر به راهنمای ipod مراجعه نمایید )

BOUNDAN

برخی از دستگاههای ipod ممکن است به دلیل وابستگی سیستم به نسخه آنها نتوانند همگام سازی شوند . اگر دستگاه پیش از اینکه شناسایی شود قطع شود ، ممکن است سیستم نتواند به درستی حالت عملکرد قبلی را بازیابی نماید . ( شارژ ipad پشتیبانی نمی شود )

#### *i* اطلاعات

- استفاده از دستگاه AUX
- اگر کابل دستگاه خارجی از طریق پورت AUX متصل شود ، حالت AUX به صورت اتوماتیک فعال میشود . زمانی که کابل جدا شود ، حالت قبلی فعال میگردد .
- حالت AUX فقط می تواند زمانی مورد استفاده قرار گیرد که دستگاه پخش صوتی خارجی ( دوربین ، دستگاه پخش VCR و غیره ) متصل باشد .
- ه میزان صدای AUX می تواند به صورت جداگانه از سایر حالت های صدا کنترل شود.
- اتصال کابل AUX بدون اتصال به دستگاه خارجی حالت سیستم را به AUX تغییر میدهد اما فقط صدای نویز شنیده میشود. زمانی که دستگاه خارجی استفاده نمیشود، کابل های آن را نیز جدا نمایید .
- ، زمانی که برق دستگاه خارجی به پریز برق متصل است ، پخش از دستگاه خارجی ممکن

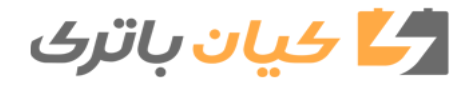

است با نویز همراه باشد . در این شرایط ، پیش از استفاده, کابل برق را جدا نمایید .

در زمان استفاده ، کابل AUX را به صورت کامل در پورت AUX قرار دهید .

## *i* اطلاعات

پیش از استفاده از گوشی بلوتوث

بلوتوث چیست ؟

- بلوتـوث بـه تكنولـوژی شبكه بیسیم بـرد كوتـاه از فركانـس2,4GHz تا2,48GH گفتـه می شود كـه جهتاتصال دستگاههای مختلف درفواصل مكانی مشخص استفاده می شود . بلوتـوث باپشتیبانی از كامپیوترهای خانگی ، دستگاه های خارجی ، تلفن های همراه بلوتـوث ، دستیار شخصی دیجیتالی ، دستگاههای مختلف الكترونیكی و حوزه خودرو ، امكان انتقال اطلاعات باسرعت بالا بدون استفاده از كابل های ارتباطی رافراهم می آورد .
- ، گوشی بلوتوث به دستگاهی گفته می شود که به کاربرامکان می دهد تا به راحتی با تلفن همراه بلوتوث از طریق سیستم صوتی، تماس صوتی برقرار نماید .
- و گوشی بلوتوث ممکن است در تمامی تلفن های همراه پشتیبانی نشود . جهت اطلاعات بیشتر در خصوص سازگاری دستگاه تلفن همراه خود به دفترچه راهنمای آن مراجعه نمایید .

## *i* اطلاعات

اقدامات پیشگیرانه برای رانندگی ایمن

- گوشی بلوتوث قابلیتی است که به راننده امکان میدهد تا با ایمنی رانندگی نمایند . اتصال تلفن همراه با سیستم صوتی خودرو به کاربر امکان میدهد تا به راحتی با ایجاد یا دریافت تماس پرداخته و از شماره تلفن های خود استفاده نماید . پیش از استفاده از بلوتوث ، محتویات این راهنما را به دقت مطالعه نمایید .
- کار کردن یا استفاده بیش از حد حین رانندگی ممکن است موجب بی دقتی و در نتیجه تصادفات گردد . از استفاده بیش از حد حین رانندگی اجتناب نمایید .
- تماشای طولانیمدت صفحه نمایش خطرناک است و ممکن است موجب تصادفات شود . در حین رانندگی صفحه نمایش را فقط برای مدت زمان کوتاه مشاهده کنید .

## *i* اطلاعات

در زمان اتصال تلفن همراه بلوتوث

- پیش از اتصال سیستم صوتی با تلفن همراه ، بررسی نمایید که تلفن همراه از قابلیت بلوتوث پشتیبانی می نماید .
- حتى اگرتلفن همراه از بلوتوث پشتيبانى نمايد ، چنانچه بلوتوث خاموش شده در وضعيت پنهان باشد ، در جستجو توسط سيستم صوتى پيداونمايش داده نخواهد شد . پيش از اتصال تلفن همراه به سيستم صوتى ، بلوتوث را روشن يا وضعيت آن را از حالت پنهان خارج نماييد .
- در زمان روشن شدن خودرو ، تلفن همراه بلوتوث به صورت اتوماتیک وصل می شود . اگر قابلیت اتصال اتوماتیک بادستگاه بلوتوث را نمی خواهید ، قابلیت بلوتوث را از روی تلفن همراه خود خاموش نمایید .
- كيفيت وميزان صداى گوشى بلوتوث با توجه به نوع تلفن همراه ممكن است متفاوت باشد.

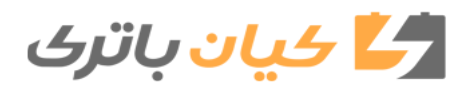

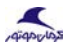

## *i* اطلاعات

B

- ه پیش از اتصال تلفن همراه به سیستم صوتی ، خودرو را پارک نمایید .
- ا اتصال بلوتوث در برخی از تلفنهای همراه ممکن است به طور متناوب قطع شود . مراحلزیرراجهتتصحیحمجدددنبالکنید:
- از داخل تلفن همراه قابلیت بلوتوث را خاموش
  روشن نموده و مجدداً سعی نمایید.
  - ۲. تلفن همراه را خاموش / روشن نموده و مجدداً سعى نماييد.
- ۳. باتری تلفن همراه خود را خارج کرده ، دوباره جاگذاری نموده و مجدداً سعی نمایید .
- ۲. سیستم صوتی را مجدداً راهاندازی کرده و مجدداً سعی نمایید.
- ۵. تمام دستگاه های جفت شده را حذف کرده ، دستگاه خود را جفت نموده و مجدداً سعی نمایید.
- کیفیت و میزان صدای گوشی بلوتوث با توجه
  به نوع تلفن همراه ممکن است متفاوت باشد

### ز اطلاعات

- استفادہ از تلفن ھمراہ با تکنولوژی بی سیم بلوتوث
- در حین رانندگی از تلفن همراه یا انجام تنظیمات تکنولوژی بی سیم بلوتوث خودداری نمایید .
- برخی از تلفنهای همراه بلوتوث ممکن است توسط سیستم شناسایی نشده یا با آن سازگاری نداشته باشند .
- پیش از استفاده از امکانات مرتبط با تکنولوژی بی سیم بلوتوث ، جهت عملیات بلوتوث مربوط به تلفن همراه ، به دفترچه راهنمای آن مراجعه نمایید .
- جهت استفادہ از قابلیت تکنولوژی بی سیم بلوتوث باید تلفن همراہ با سیستم صوتی جفت گردد .
- در صورتی که تلفن همراه شما خارج از محدوده سرویس دهی باشد ( مانند داخل تونل ، زیرزمین ، مناطق کوهستانی و غیره ) ،

شما قادر به استفاده از قابلیت گوشی بلوتوث نخواهید بود .

- چنانچه امواج آنتن موبایل ضعیف باشد یا صدای محیط داخل خودرو زیاد باشد ، ممکن است شنیدن صدای طرف مقابل حین مکالمه دشوار گردد .
- تلفن همراه را نزدیک یا روی سطوح فلزی قرار ندهید در غیر این صورت میتواند در ارتباط با مرکز ارتباطی با تکنولوژی بی سیم بلوتوث اختلال ایجاد نماید .
- زمانی که تلفن همراه شما از طریق تکنولوژی بی سیم بلوتوث به سیستم صوتی متصل است ، باتری تلفن همراه به دلیل فعالیت مضاعف بلوتوث ممکن است زودتر خالی شود
- برخی تلفن های همراه یا سایر دستگاه ها ممکن است با سیستم صوتی اختلال یا نویز ایجاد نمایند . در این مورد ، قرار دادن دستگاه در مکانی دیگری شرایط را مرتفع می

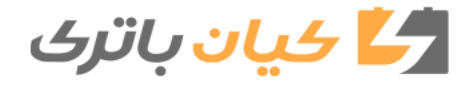

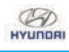

نمايد .

- نام شماره های تماس باید به زبان انگلیسی ذخیره شود در غیر اینصورت به درستی نمایش داده نخواهد شد .
- اگر حالت اولویت در زمان روشن شدن خودرو ( IGN/ACC ON) تنظیم شده باشد ، تلفن همراه با تکنولوژی بی سیم بلوتوث به طور اتوماتیک متصل می گردد .
- حتی اگر شما بیرون خودرو باشید، تلفن همراه با تکنولوژی بی سیم بلوتوث در شرایطی که در نزدیکی شعاع برد بلوتوث خودرو باشید به صورت اتوماتیک متصل می گردد .
- اگر قابلیت اتصال اتوماتیک با دستگاه
  بلوتوث را نمی خواهید ، قابلیت بلوتوث را از
  روی تلفن همراه خود خاموش نمایید .
- کیفیت و میزان صدای گوشی بلوتوث با توجه به نوع تلفن همراه ممکن است متفاوت باشد .

- قابلیت تکنولوژی بی سیم بلوتوث فقط زمانی قابل استفاده است که تلفن همراه با سیستم صوتی جفت شده و متصل شده باشد . برای اطلاعات بیشتر درباره جفت کردن و اتصال تلفن همراه با تکنولوژی بی سیم بلوتوث به قسمت " تنظیم تلفن همراه " مراجعه نمایید .
- زمانی که تلفن همراه با تکنولوژی بی سیم بلوتوث متصل باشد ، علامت ( ) بالای صفحه نمایش ظاهر می شود . اگر علامت ( ) نمایش داده نشود بدین معناست که دستگاهی با تکنولوژی بی سیم بلوتوث متصل نشده است . شما باید دستگاه را پیش از استفاده متصل نمایید . برای اطلاعات بیشتر درباره تلفن همراه با تکنولوژی بی سیم بلوتوث به قسمت " تنظیم تلفن همراه " مراجعه نمایید .
- جفت شدن و اتصال تلفن همراه با تکنولوژی بی سیم بلوتوث فقط در شرایطی صورت می پذیرد که گزینه تکنولوژی بی سیم بلوتوث در تلفن همراه شما روشن باشد. ( روشهای
- 🛃 ڪيان باتري

روشن کردن تکنولوژی بی سیم بلوتوث بسته به نوع تلفن همراه ممکن است متفاوت باشد.)

- در برخی از تلفنهای همراه ، روشن کردن خودرو در حین مکالمه از طریق گوشی تکنولوژی بی سیم بلوتوث ممکن است موجب قطع تماس گردد .(پیش از روشن کردن خودروتماسرابهگوشیخودمنتقل نمایید.)
- برخی از قابلیت ها ممکن است در بعضی از تلفن همراه با تکنولوژی بی سیم بلوتوث پشتیبانی نشود .
- عملکردهای فعال شده تکنولوژی بی سیم بلوتوث با توجه به شرایط ارتباطی ممکن است پایدار نباشد .
- قرار گرفتـن سیستم صوتی در محیط الکترومغناطیسی ممکن است موجب اختلال و نویز گردد.

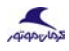

#### عملكردها وكنترل كننده هاى سيستم

※ صفحه نمایش و تنظیمات با توجه به حالت انتخاب شده ممکن است متفاوت باشد .

دستگاه صوتی ( برای اروپا )

D

### مدل مجهز به RDS و بلوتوث

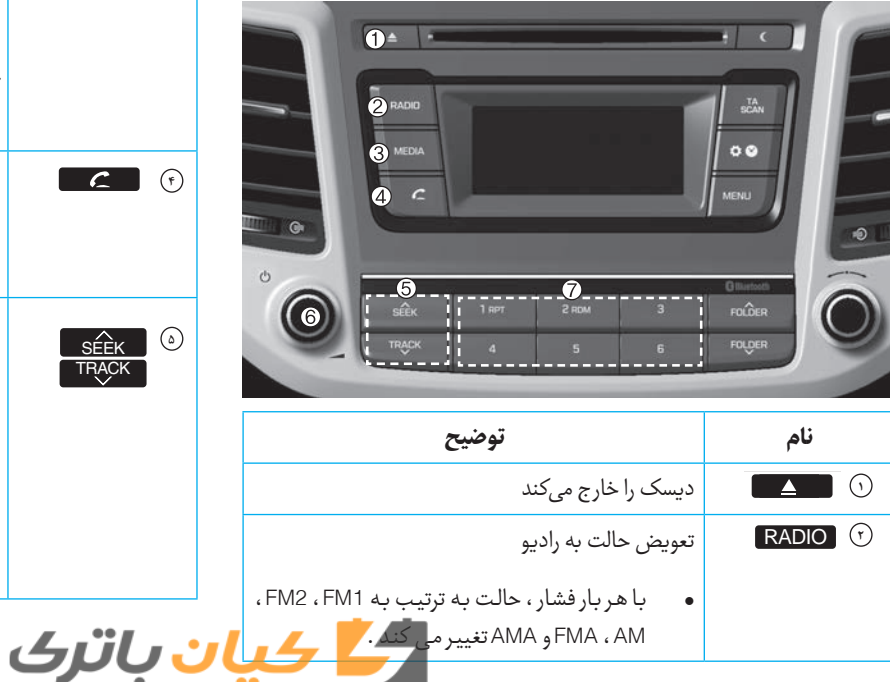

| توضيح                                                                                                    | نام       |
|----------------------------------------------------------------------------------------------------|-----------|
| با هربار فشار ، حالت به ترتيب به USB ، ipod ، AUX ،<br>BT Audio modes ، CD و My Music تغيير مي كند .               | MEDIA (7) |
| در Setup > Display ، چنانچه تنظیمات ( Mode<br>Pop up ) روی On اشد ، صفحه رسانه ای نمایش<br>داده خواهد شد .         |           |
| زمانی که صفحه رسانه ای نمایش داده شد ، از ولوم یا<br>کلیدهای 6 م 1 م برای انتخاب حالت مورد<br>نظر استفاده نمایید . |           |
| تبدیل به حالت تلفن                                                                                                 | C (P      |
| زمانی که هیچ تلفن همراهی متصل نباشد ، صفحه<br>اتصال نمایش داده می شود .                                            |           |
| حالت رادیو : به طور اتوماتیک فرکانسهای امواج را<br>جستجو می <i>کند</i> .                                           | SÉEK (a)  |
| cD ، USb ، ipod ، My Music حالتهای                                                                                 |           |
| فشار کم کلید : جهش به فایل آهنگ بعد یا قبل .                                                                       |           |
| فشار و نگه داشتن کلید : دور تند به جلو / عقب فایل<br>آهنگ در حال پخش .                                             |           |
| ٢٩٩                                                                                                    |           |

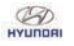

| توضيح                                                                                                    | نام      |
|----------------------------------------------------------------------------------------------------|----------|
| ولوم Power ولوم POWER : با فشار ولوم دستگاه را                                                                   | ) 🔘 ولوم |
| روشن / خاموش می کند .                                                                                            |          |
| ولوم VOLUME : میزان صدا را با چرخاندن ولوم به<br>چپ / راست تنظیم می کند .                                        | 1 ~ 6 (  |
| حالت رادیو : فرکانس ها ( کانال ها ) را ذخیره کرده یا<br>فرکانس های ( کانال های ) ذخیره شده را دریافت می<br>کند . |          |
| حالت های CD ، USB ، ipod ، My Music : حالت های                                                                   |          |
| 1 врт تکرار                                                                                                    |          |
| Z RDM تصادفی                                                                                                    |          |

Zalyapip

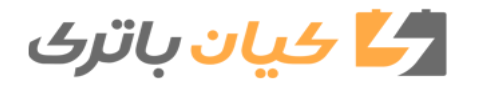

۳..

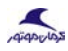

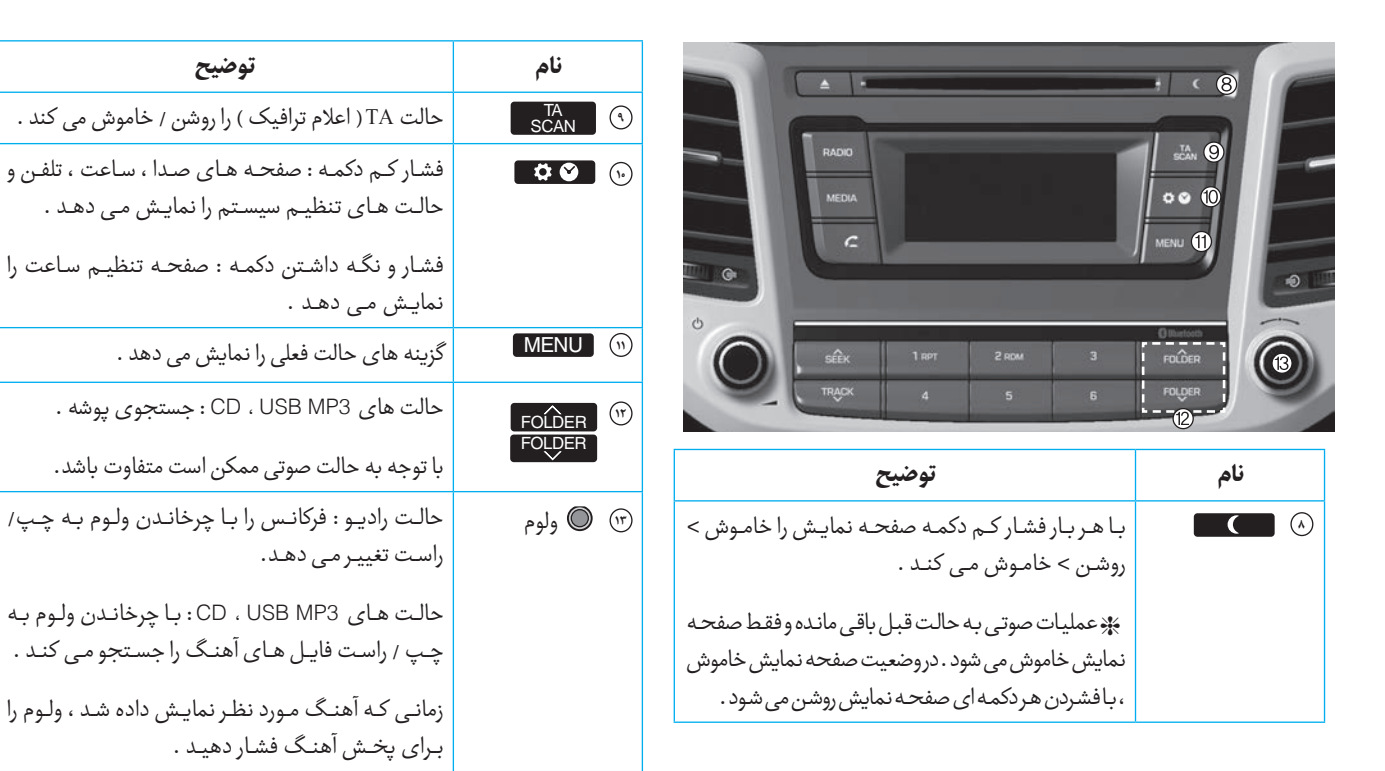

Ю

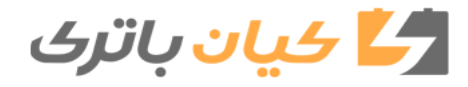

سیستم چند رسانهای

### HYUNDAI TUCSON OWNERS MANUAL

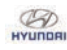

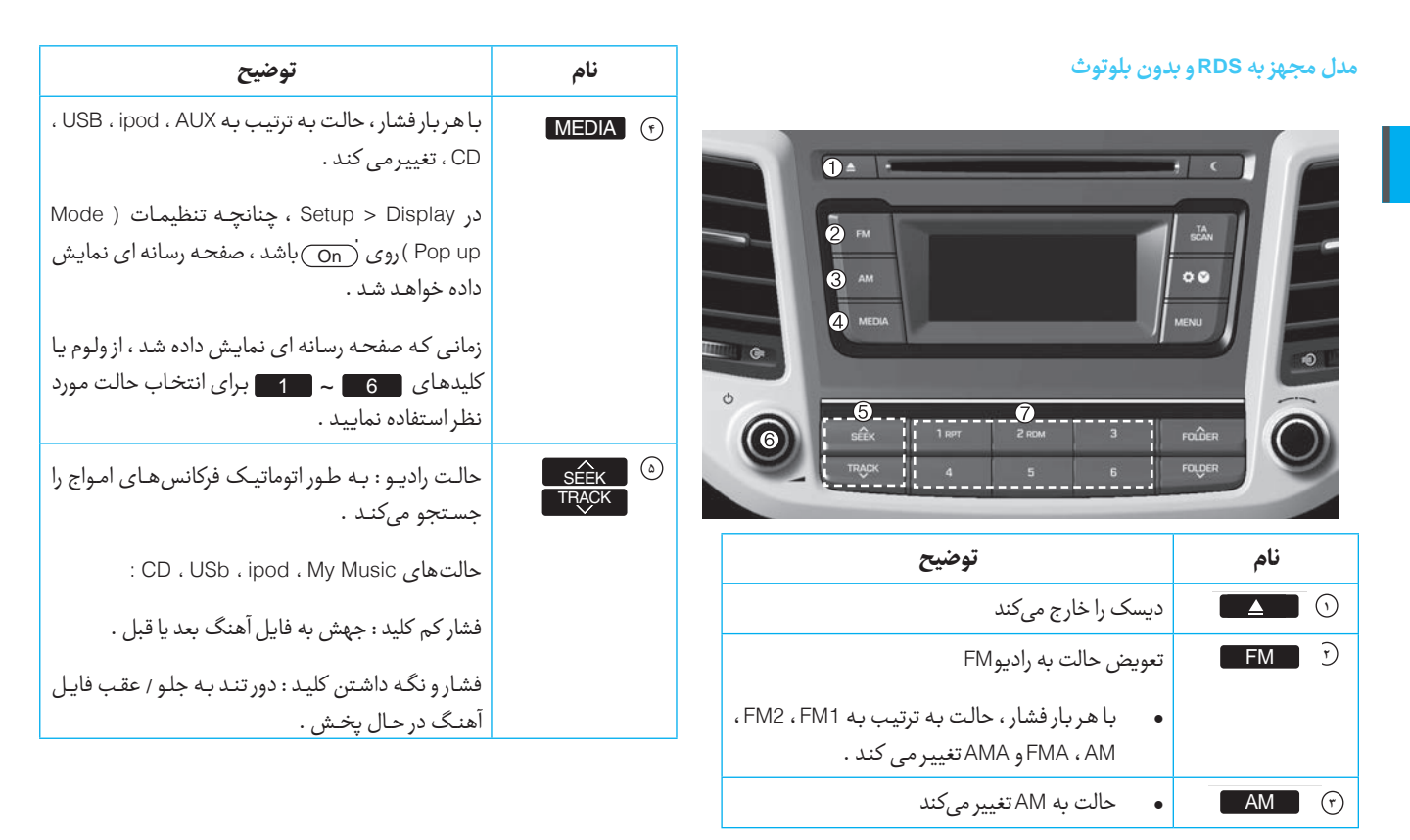

, qiqapip

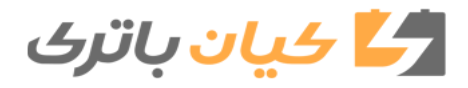

8.7

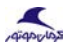

| توضيح                                                                                                    | نام        |
|----------------------------------------------------------------------------------------------------|------------|
| ولوم Power /Volume : با فشار ولوم دستگاه را روشن /<br>خاموش می کند .                                             | 文 ا 🔘 ولوم |
| ولوم VOLUME : میزان صدا را با چرخاندن ولوم به<br>چپ / راست تنظیم می کند .                                        |            |
| حالت رادیو : فرکانس ها ( کانال ها ) را ذخیره کرده یا<br>فرکانس های ( کانال های ) ذخیره شده را دریافت می<br>کند . | 1~6%       |
| حالت های CD ، USB ، ipod ، My Music : حالت های                                                                   |            |
| ا تکرار 1 крт                                                                                                    |            |
| 2 RDM تصادفی                                                                                                    |            |

В

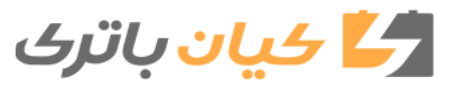

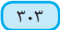

سیستم چند رسانهای

### HYUNDAI TUCSON OWNERS MANUAL

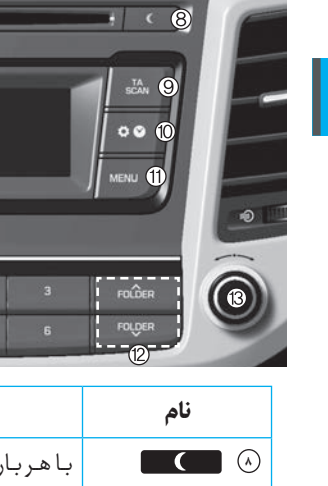

سيستم چندرسانهاى

|                                                                                            | نام                 |                                                                                                    |
|--------------------------------------------------------------------------------------------|---------------------|----------------------------------------------------------------------------------------------------|
| حالت TA ( اعلام ترافیک                                                                     | TA<br>SCAN ()       |                                                                                                    |
| فشار کـم دکمه : صفح<br>حالت های تنظیـم س<br>فشار و نگه داشتن د <i>آ</i><br>نمایش می دهـد . | <b>Ö O</b>          |                                                                                                    |
| گزینه های حالت فعلی ر                                                                      | MENU 🕦              | SÊK 1 RPT 2 ROM 3                                                                                                    |
| حالت های USB MP3<br>با توجه به حالت صوتی                                                   | FOLDER ()<br>FOLDER | توضيح                                                                                                    |
| حالت رادیو : فرکانس<br>راست تغییر می دهد.<br>حالت های SB MP3<br>چپ / راست فایل ها          | س 🕲 ولوم            | با هر بار فشار کـم دکمـه صفحـه نمایـش را خامـوش ><br>روشن > خامـوش مـی کنـد .<br>* عملیات صوتی بـه حالت قبل باقی مانده و فقط صفحـه<br>نمایش خاموش می شود . در وضعیت صفحه نمایش خاموش |
| نواز که آه: گې و در                                                                        |                     | ، بافشردن هردکمه ای صفحه نمایش روشن می شود .                                                                                                    |

Zalyapip

| توضيح                                                                                            | نام        |
|--------------------------------------------------------------------------------------------------|------------|
| حالت TA ( اعلام ترافیک ) را روشن / خاموش می کند .                                                | TA<br>SCAN |
| فشار کـم دکمـه : صفحـه هـای صـدا ، ساعت ، تلفـن و<br>حالت هـای تنظیـم سیسـتم را نمایـش می دهـد . | \$<br>\$   |
| فشار و نگه داشتن دکمه : صفحه تنظیم ساعت را<br>نمایش می دهـد .                                    |            |
| گزینه های حالت فعلی را نمایش می دهد .                                                            | MEN        |
| حالت های CD ، USB MP3 : جستجوی پوشه .<br>با توجه به حالت صوتی ممکن است متفاوت باشد.              | FOLDE      |
| حالت رادیو : فرکانس را با چرخاندن ولوم به چپ/<br>راست تغییر می دهد.                              | ) ولوم     |
| حالت های USB MP3 ، CD : با چرخاندن ولوم به<br>چپ / راست فایل های آهنگ را جستجو می کند .          |            |
| زمانی که آهنگ مورد نظر نمایش داده شد ، ولوم را<br>برای پخش آهنگ فشار دهید .                      |            |

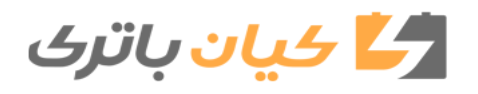

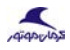

۳.0

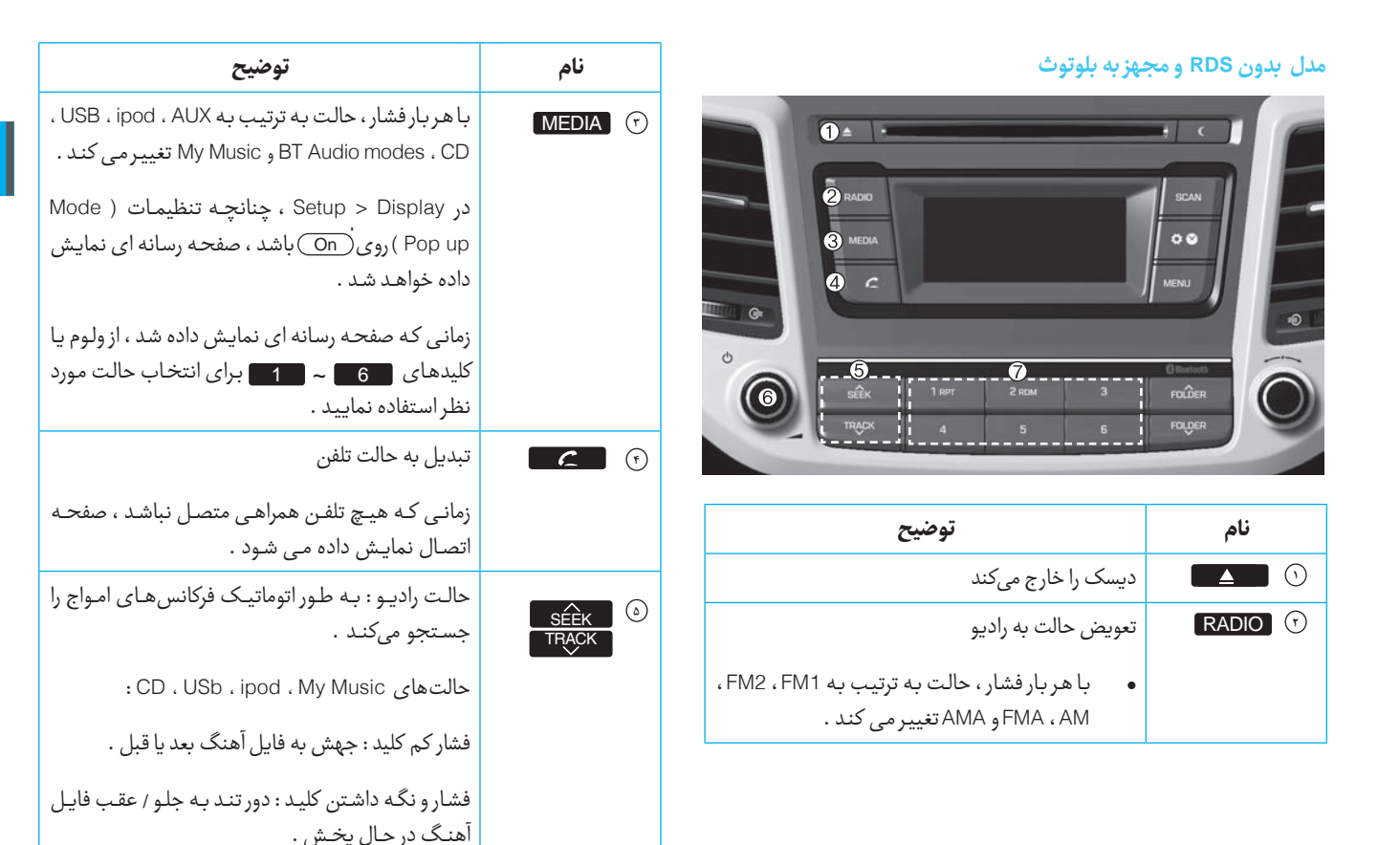

Ю

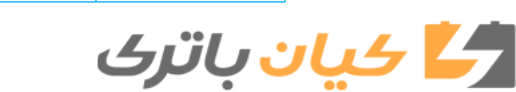

سیستم چند رسانهای

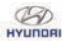

| توضيح                                                                                                    | نام        |
|----------------------------------------------------------------------------------------------------|------------|
| ولوم Power /Volume : با فشار ولوم دستگاه را روشن /<br>خاموش می کند .                                             | ک ا 🔘 ولوم |
| ولوم VOLUME : میزان صدا را با چرخاندن ولوم به<br>چپ / راست تنظیم می کند .                                        |            |
| حالت رادیو : فرکانس ها ( کانال ها ) را ذخیره کرده یا<br>فرکانس های ( کانال های ) ذخیره شده را دریافت می<br>کند . | 1~6(       |
| حالت های CD ، USB ، ipod ، My Music : حالت های                                                                   |            |
| 1 крт تکرار                                                                                                    |            |
| RDM تصادفی                                                                                                    |            |

Zalyapip

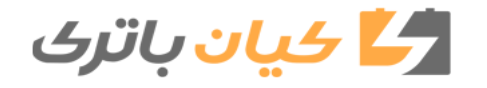

## HYUNDAI TUCSON OWNERS MANUAL

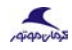

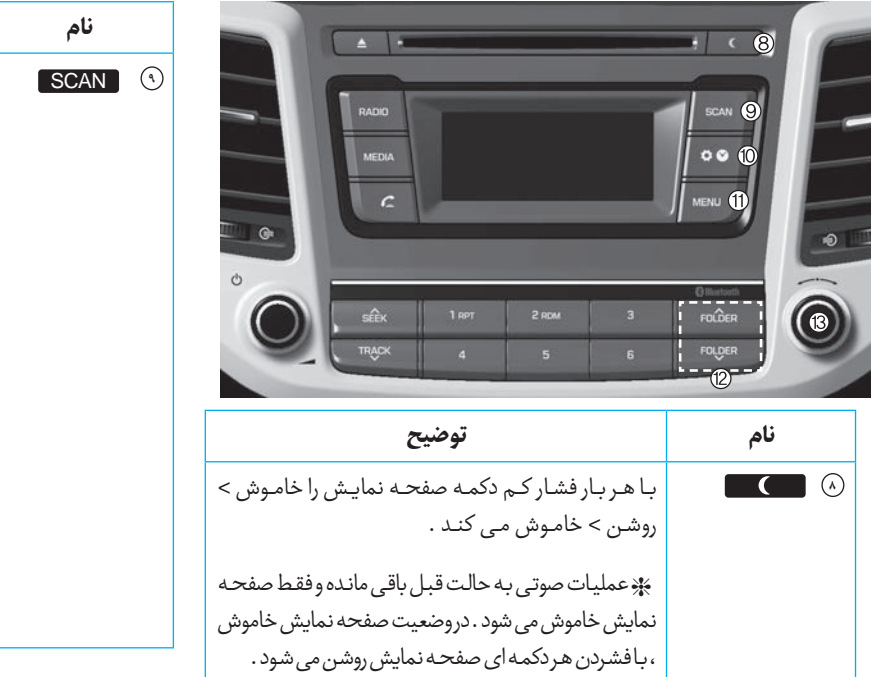

В

| توضيح                                                                       |  |
|-----------------------------------------------------------------------------|--|
| حالت راديو                                                                  |  |
| فشاركمدكمه:هركانالرابراىمدت۵ثانيەپخشمىكند.                                  |  |
| فشار و نگه داشتن دکمه : هر یک از کانال های ذخیره<br>شده در دکمه های پیش فرض |  |
| را به مدت ۵ ثانیه پخش می نماید .                                            |  |
| جهت گوش دادن به فرکانس فعلی ، دکمه SCAN                                     |  |
| را مجدداً فشار دهید .                                                       |  |
| حالت های ۲ CD ، USB MP:                                                     |  |
| فشار کم دکمه : پخش هرفایل آهنگ به مدت ۱۰ ثانیه .                            |  |
| جهت گوش دادن به فایل آهنگ فعلی ، دکمه SCAN                                  |  |
| را مجدداً فشار دهید .                                                       |  |

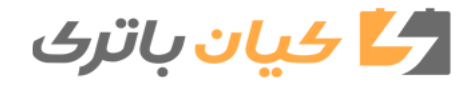

۴

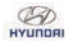

| <b>* *</b> •         | فشار کـم دکمـه : صفحـه هـای صـدا ، سـاعت ، تلفـن و<br>حالت هـای تنظیـم سیستم را نمایـش می دهـد . |
|----------------------|--------------------------------------------------------------------------------------------------|
|                      | فشار و نگه داشتن دکمه : صفحه تنظیم ساعت را<br>نمایش می دهـد .                                    |
| MENU 🕦               | گزینه های حالت فعلی را نمایش می دهد .                                                            |
| FOLDER (T)<br>FOLDER | حالت های CD ، USB MP3 : جستجوی پوشه .                                                            |
|                      | با توجه به حالت صوتی ممکن است متفاوت باشد.                                                       |
| س 🕲 ولوم             | حالت رادیو : فرکانس را با چرخاندن ولوم به چپ/<br>راست تغییر می دهد.                              |
|                      | حالت های CD ، USB MP3 ؛ با چرخاندن ولوم به<br>چپ / راست فایل های آهنگ را جستجو می کند .          |
|                      | زمانی که آهنگ مورد نظر نمایش داده شد ، ولوم را<br>برای پخش آهنگ فشار دهید .                      |

Zalyapip

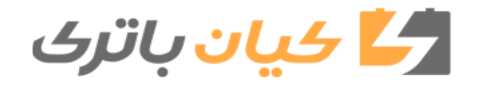

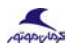

۳.۹

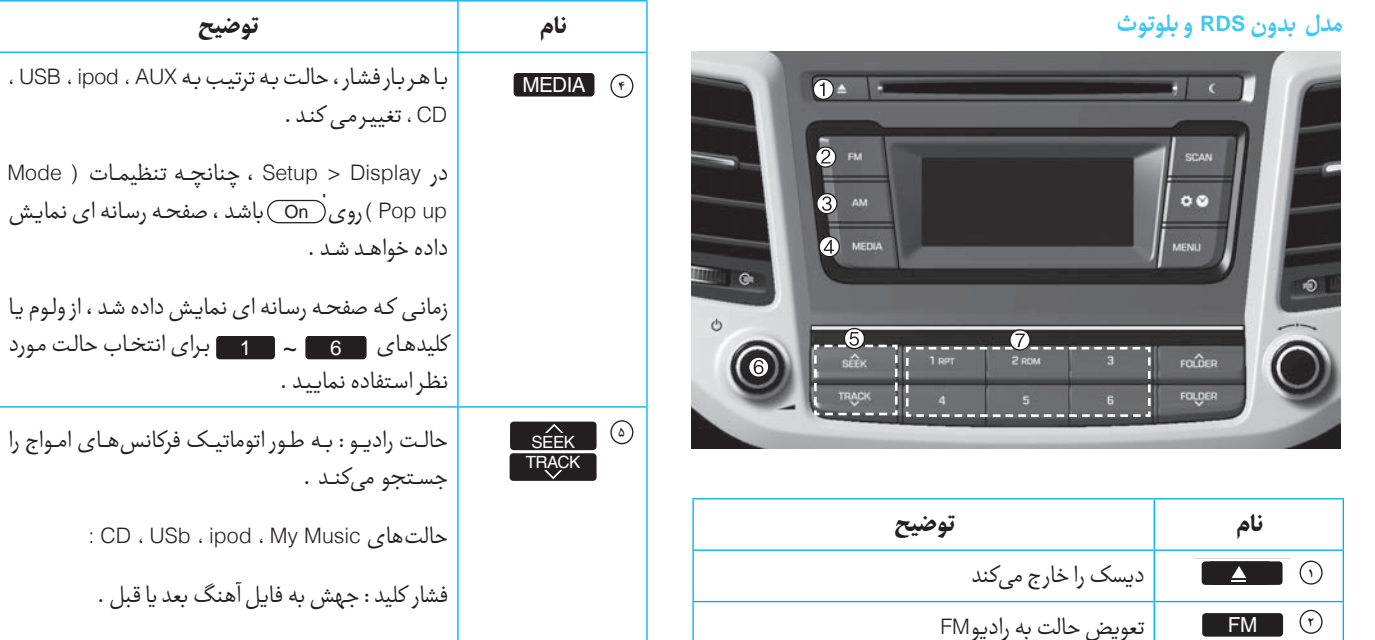

با هربار فشار، حالت به ترتيب به FM2، FM1

•

•

AM

(7)

،تغيير مي كند .

حالت به AM تغییر میکند

D

| CD ، تغییر می کند .                                                                                        |  |
|----------------------------------------------------------------------------------------------------|--|
| در Setup > Display ، چنانچه تنظیمات ( Mode<br>Pop up )روی On باشد ، صفحه رسانه ای نمایش<br>داده خواهد شد . |  |
| ر<br>زمانی که صفحه رسانه ای نمایش داده شد ، از ولوم یا<br>کلیدهای 6 م 1 مرد<br>نظر استفاده نمایید .        |  |
| حالت رادیو : به طور اتوماتیک فرکانسهای امواج را<br>جستجو میکند .                                           |  |
| : CD ، USb ، ipod ، My Music حالتهای                                                                       |  |
| فشار کلید : جهش به فایل آهنگ بعد یا قبل .                                                                  |  |
| فشار و نگه داشتن کلید : دور تند به جلو / عقب فایل<br>آهنگ در حال پخش .                                     |  |

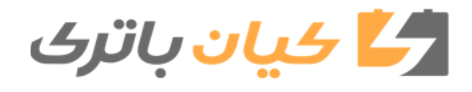

سیستم چند رسانهای

Ю

| توضيح                                                                                                    | نام        |
|----------------------------------------------------------------------------------------------------|------------|
| ولوم Power/Volume : با فشار ولوم دستگاه را روشن /<br>خاموش می کند .                                              | 文 ا 🔘 ولوم |
| ولوم VOLUME : میزان صدا را با چرخاندن ولوم به<br>چپ / راست تنظیم می کند .                                        |            |
| حالت رادیو : فرکانس ها ( کانال ها ) را ذخیره کرده یا<br>فرکانس های ( کانال های ) ذخیره شده را دریافت می<br>کند . | 1 ~ 6 🕢    |
| حالت های CD ، USB ، ipod ، My Music :                                                                            |            |
| 1 крт تکرار                                                                                                    |            |
| RDM 2 RDM                                                                                                    |            |

Zalyapip

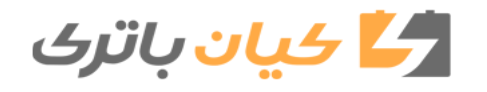

## HYUNDAI TUCSON OWNERS MANUAL

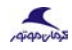

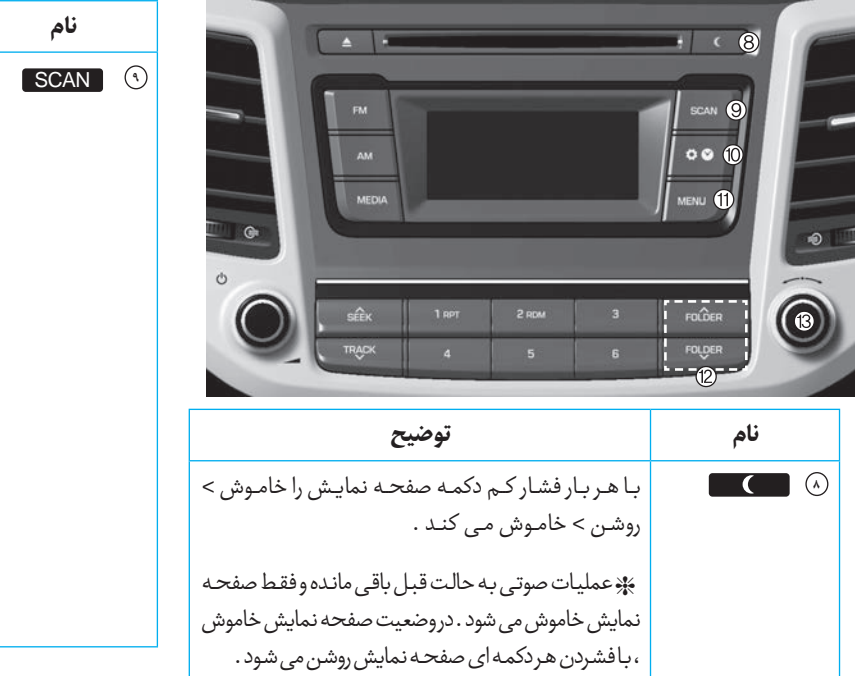

В

| توضيح                                                    |  |
|----------------------------------------------------------|--|
| حالت راديو                                               |  |
| فشار کم دکمه : هر کانال را برای مدت ۵ ثانیه پخش می کند . |  |
| فشار و نگه داشتن دکمه : هر یک از کانال های ذخیره         |  |
| شدہ در دکمہ ہای پیش فرض 🗧 - 🚺                            |  |
| را به مدت ۵ تانیه پخش می نماید .                         |  |
| جهت گوش دادن به فرکانس فعلی ، دکمه SCAN                  |  |
| را مجدداً فشار دهید .                                    |  |
| حالت های ۲: CD ، USB MP:                                 |  |
| فشار کم دکمه : پخش هرفایل آهنگ به مدت ۱۰ ثانیه .         |  |
| جهت گوش دادن به فایل آهنگ فعلی ، دکمه SCAN               |  |
| را مجدداً فشار دهيد .                                    |  |

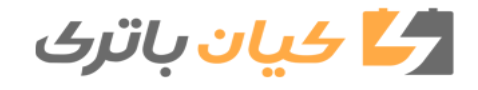

۴

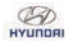

| <b>* *</b> •         | فشار کـم دکمـه : صفحـه هـای صـدا ، سـاعت ، تلفـن و<br>حالت هـای تنظیـم سیستم را نمایـش می دهـد . |
|----------------------|--------------------------------------------------------------------------------------------------|
|                      | فشار و نگه داشتن دکمه : صفحه تنظیم ساعت را<br>نمایش می دهـد .                                    |
| MENU 🕦               | گزینه های حالت فعلی را نمایش می دهد .                                                            |
| FOLDER (T)<br>FOLDER | حالت های CD ، USB MP3 : جستجوی پوشه .                                                            |
|                      | با توجه به حالت صوتی ممکن است متفاوت باشد.                                                       |
| س 🕲 ولوم             | حالت رادیو : فرکانس را با چرخاندن ولوم به چپ/<br>راست تغییر می دهد.                              |
|                      | حالت های CD ، USB MP3 ؛ با چرخاندن ولوم به<br>چپ / راست فایل های آهنگ را جستجو می کند .          |
|                      | زمانی که آهنگ مورد نظر نمایش داده شد ، ولوم را<br>برای پخش آهنگ فشار دهید .                      |

Zalyapip

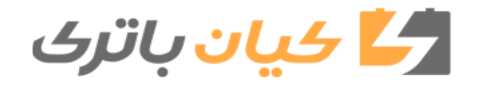
Ю

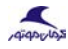

۳۱۳

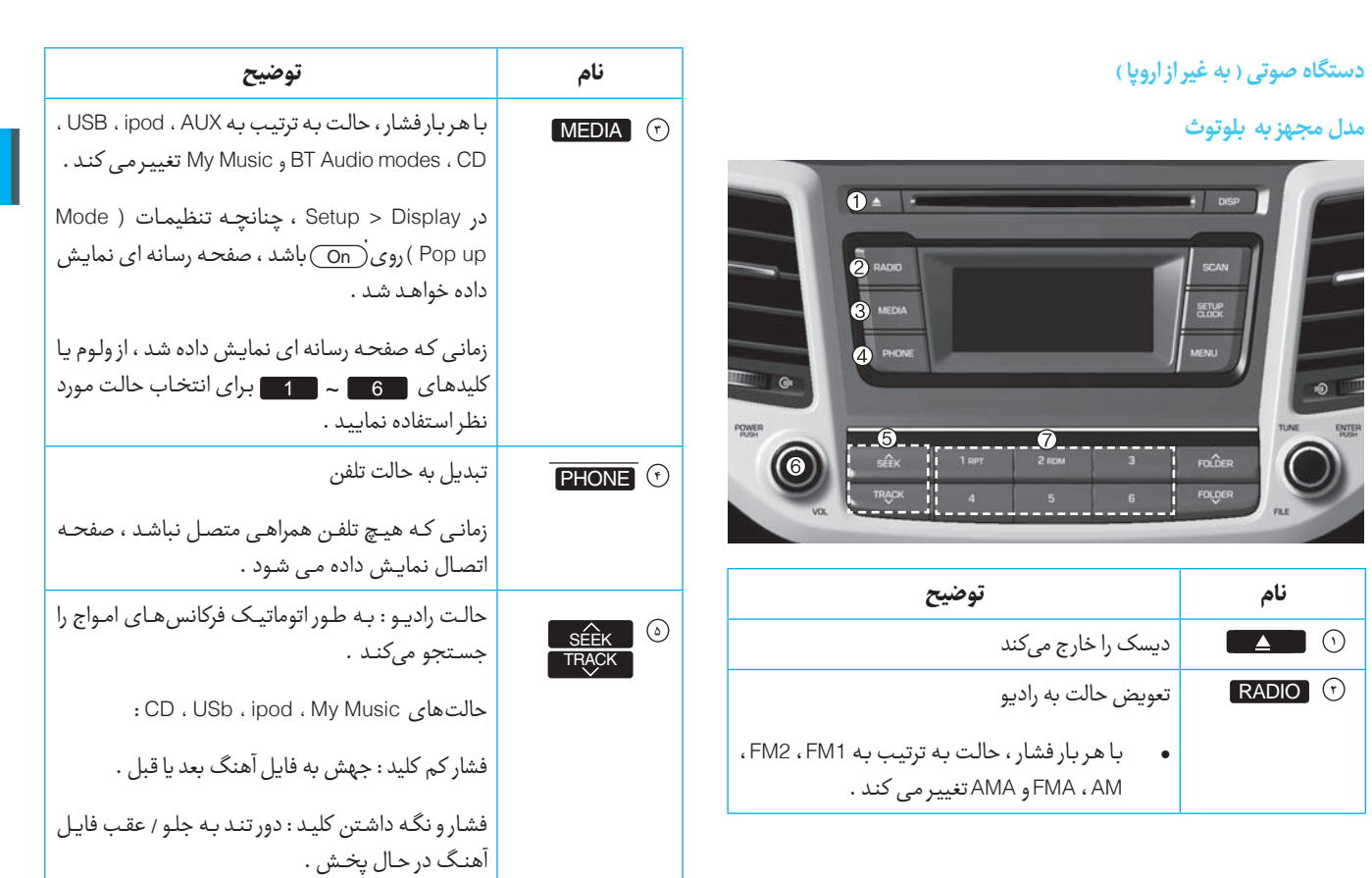

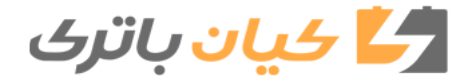

سیستم چند رسانهای

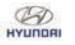

| توضيح                                                                                                    | نام      |
|----------------------------------------------------------------------------------------------------|----------|
| ولوم Power : با فشار ولوم دستگاه را روشن / خاموش<br>می کند .                                                     | ی 🔘 ولوم |
| ولوم VOLUME : میزان صدا را با چرخاندن ولوم به<br>چپ / راست تنظیم می کند .                                        |          |
| حالت رادیو : فرکانس ها ( کانال ها ) را ذخیره کرده یا<br>فرکانس های ( کانال های ) ذخیره شده را دریافت می<br>کند . | 1~6(     |
| حالت های CD ، USB ، ipod ، My Music :                                                                            |          |
| 1 рт تکرار                                                                                                    |          |
| 2 RDM تصادفی                                                                                                    |          |

Zalyapip

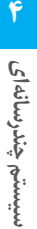

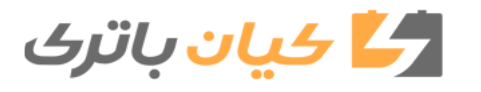

# HYUNDAI TUCSON OWNERS MANUAL

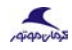

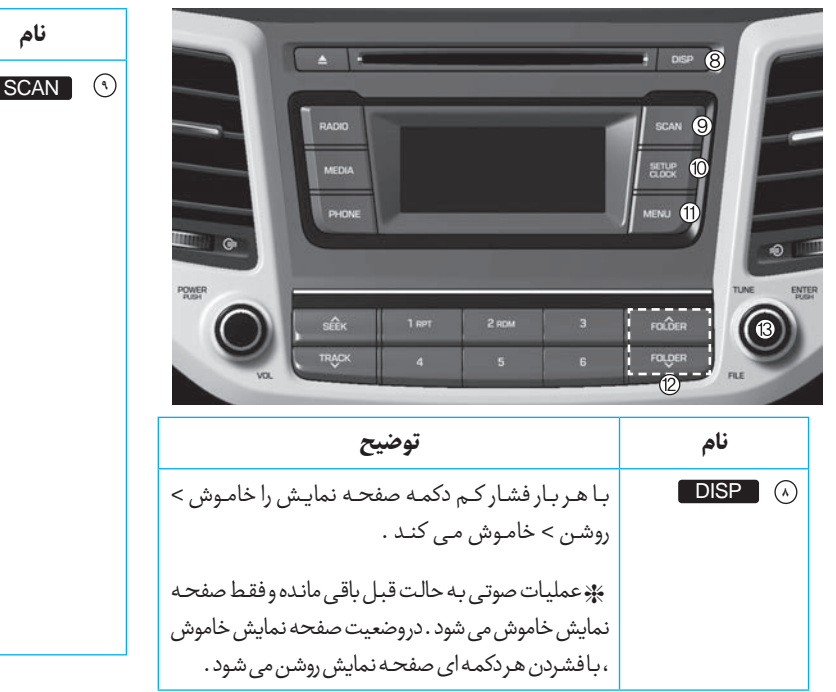

В

| توضيح                                                         |  |
|---------------------------------------------------------------|--|
| حالت راديو                                                    |  |
| فشار کم دکمه : هر کانال را برای مدت ۵ ثانیه پخش می کند .      |  |
| فشار و نگه داشتن دکمه : هر یک از کانال های ذخیره              |  |
| شده در دکمه های پیش فرض ~<br>را به مدت ۵ ثانیه پخش می نماید . |  |
| جهت گوش دادن به فرکانس فعلی ، دکمه SCAN                       |  |
| را مجدداً فشار دهید .                                         |  |
| حالت های CD ، USB MP3 :                                       |  |
| فشار کم دکمه : پخش هرفایل آهنگ به مدت ۱۰ ثانیه .              |  |
| جهت گوش دادن به فایل آهنگ فعلی ، دکمه SCAN                    |  |
| را مجدداً فشار دهید .                                         |  |

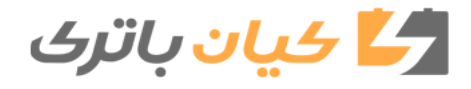

۴

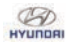

| SETUP<br>CLOCK | فشار کـم دکمه : صفحـه هـای صـدا ، سـاعت ، تلفـن و<br>حالـت هـای تنظیـم سیسـتم را نمایـش می دهـد . |
|----------------|---------------------------------------------------------------------------------------------------|
|                | فشار و نگه داشتن دکمه : صفحه تنظیم ساعت را<br>نمایش می دهـد .                                     |
| MENU 🕦         | گزینه های حالت فعلی را نمایش می دهد .                                                             |
| FOLDER (17)    | حالت های CD ، USB MP3 : جستجوی پوشه .                                                             |
|                | با توجه به حالت صوتی ممکن است متفاوت باشد.                                                        |
| س 🔘 ولوم       | حالت رادیو : فرکانس را با چرخاندن ولوم به چـپ/<br>راست تغییر می دهد.                              |
|                | حالت های CD ، USB MP3 ؛ با چرخاندن ولوم به<br>چپ / راست فایل های آهنگ را جستجو می کند .           |
|                | زمانی که آهنگ مورد نظر نمایش داده شد ، ولوم را<br>برای پخش آهنگ فشار دهید .                       |

Zalyapip

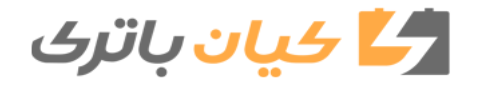

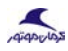

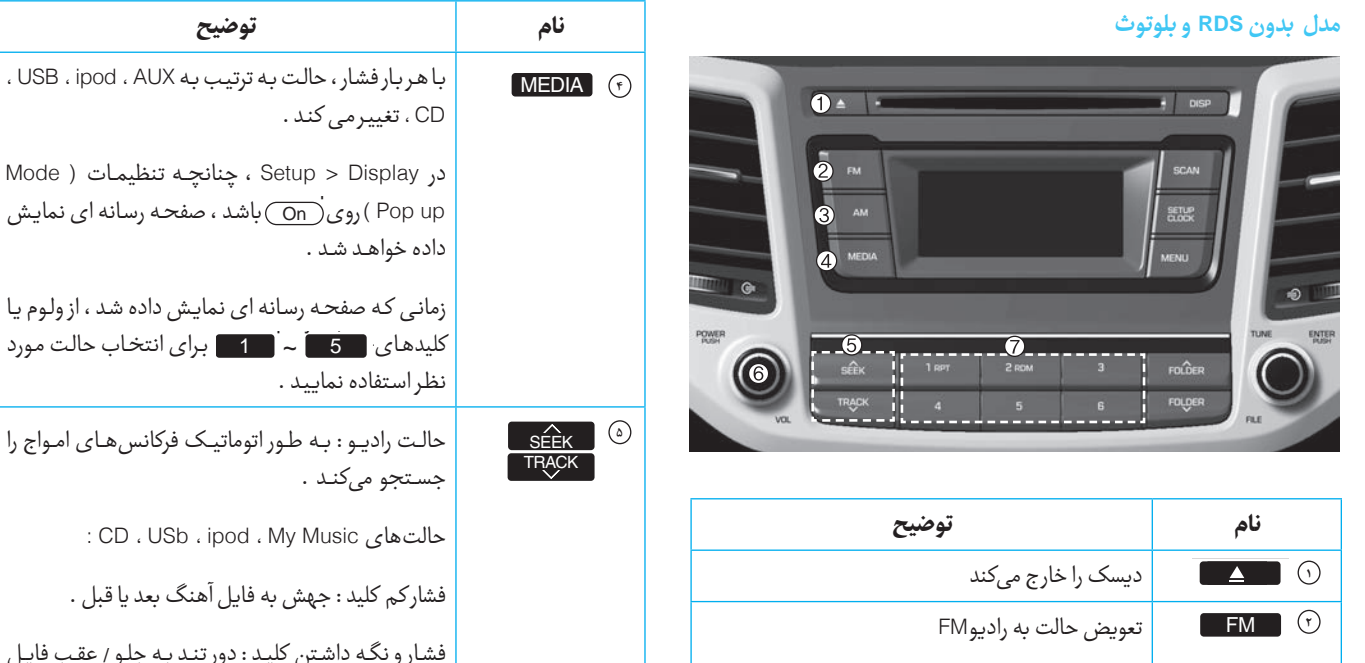

با هربار فشار ، حالت به ترتيب به FM2 ، FM1

،تغيير مي كند .

AM

(7)

•

حالت به AM تغییر می کند

Ю

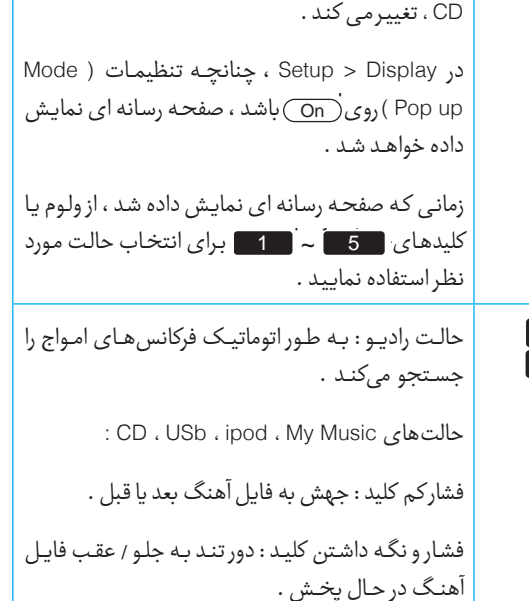

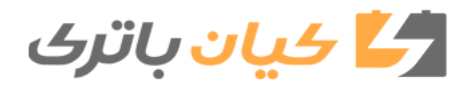

۴

HYUNDAI TUCSON OWNERS MANUAL

سیستم چند رسانهای

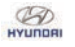

| توضيح                                                                                                    | نام        |
|----------------------------------------------------------------------------------------------------|------------|
| ولوم Volume : با فشار ولوم دستگاه را روشن / خاموش<br>می کند .                                                    | 🔍 ا 🔘 ولوم |
| ولوم VOLUME : میزان صدا را با چرخاندن ولوم به<br>چپ / راست تنظیم می کند .                                        |            |
| حالت رادیو : فرکانس ها ( کانال ها ) را ذخیره کرده یا<br>فرکانس های ( کانال های ) ذخیره شده را دریافت می<br>کند . | 1 ~ 6 ()   |
| حالت های CD ، USB ، ipod ، My Music : حالت های                                                                   |            |
| 1 крт تکرار                                                                                                    |            |
| 2 RDM تصادفی                                                                                                    |            |

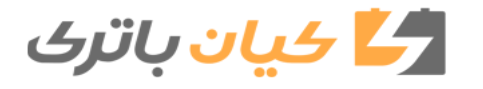

# HYUNDAI TUCSON OWNERS MANUAL

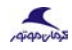

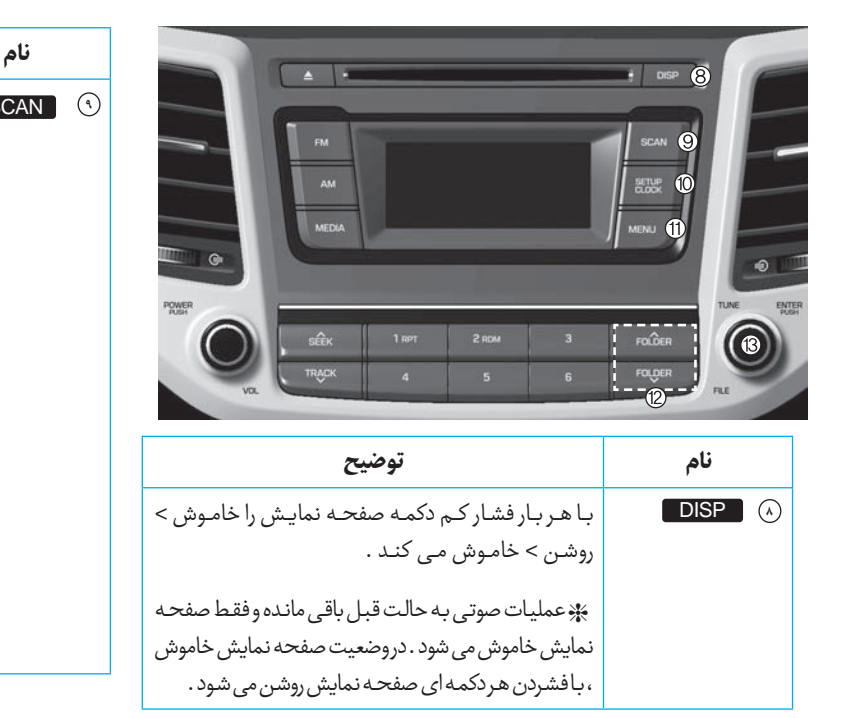

В

|                                                        | توضيح                                                                              |
|--------------------------------------------------------|------------------------------------------------------------------------------------|
| حالت راديو                                             |                                                                                    |
| فشار کم دکمه : هر ک                                    | ، : هر کانال را برای مدت ۵ ثانیه پخش می کند .                                      |
| فشار و نگه داشت<br>شده در دکمه ها<br>را به مدت ۵ ثانیا | داشتن دکمه : هریک از کانال های ذخیره<br>به های پیش فرض ~<br>۵ ثانیه پخش می نماید . |
| جهت گوش دادن                                           | , دادن به فرکانس فعلی ، دکمه SCAN                                                  |
| را مجدداً فشار ده                                      | شار دهید .                                                                         |
| حالت های WP3                                           | : CD ، USB MP3                                                                     |
| فشار کم دکمه : پخ                                      | مه: پخش هرفایل آهنگ به مدت ۱۰ ثانیه .                                              |
| جهت گوش دادن                                           | ، دادن به فایل آهنگ فعلی ، دکمه SCAN                                               |
| را مجدداً فشار ده                                      | شار دهید .                                                                         |

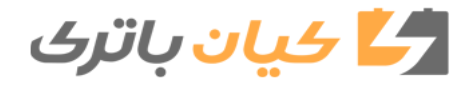

۴

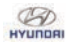

| SETUP<br>CLOCK | فشار کـم دکمه : صفحـه هـای صـدا ، سـاعت ، تلفـن و<br>حالـت هـای تنظیـم سیسـتم را نمایـش می دهـد . |
|----------------|---------------------------------------------------------------------------------------------------|
|                | فشار و نگه داشتن دکمه : صفحه تنظیم ساعت را<br>نمایش می دهـد .                                     |
| MENU 🕦         | گزینه های حالت فعلی را نمایش می دهد .                                                             |
|                | حالت های CD ، USB MP3 : جستجوی پوشه .                                                             |
|                | با توجه به حالت صوتی ممکن است متفاوت باشد.                                                        |
| س 🕲 ولوم       | حالت رادیو : فرکانس را با چرخاندن ولوم به چپ/<br>راست تغییر می دهد.                               |
|                | حالت های CD ، USB MP3 ؛ با چرخاندن ولوم به<br>چپ / راست فایل های آهنگ را جستجو می کند .           |
|                | زمانی که آهنگ مورد نظر نمایش داده شد ، ولوم را<br>برای پخش آهنگ فشار دهید .                       |

Zalyapip

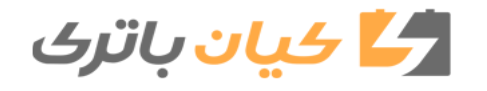

تنظيمات صدا

12:00

دکمه 🕥 🏟 را فشار دهید . گزینه [Sound] را توسط

ولوم ) یا دکمه شماره ۲۲ انتخاب کنید . گزینه

Speed Dependent Vol. Off

مورد نظر را توسط ولوم 🔘 انتخاب نمایید .

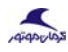

Sound

Return

771

Audio Settings

# تنظیمات ( برای اروپا )

Ю

#### تنظيمات صفحه نمايش

دکمه ٢٢ (Display) را فشار دهيد . گزينه (Display) را توسط ولوم (يا دکمه شماره ١٣٣] انتخاب کنيد . گزينه مورد نظر را توسط ولوم (انتخاب نماييد .

| Setup       | 12:00 |
|-------------|-------|
| Display     |       |
| Return      |       |
| Mode Pop up | On    |
| Scroll text | On 🖣  |

| Setup     |   | 12:00 |
|-----------|---|-------|
| Display   |   |       |
| Song Info |   |       |
|           |   |       |
|           |   |       |
|           | • |       |

### حالت نمایش

حالت انتخاب [Mode Pop up] به On] تغییر میکند.

در وضعیت روشن ، دکمه RADIO یا MEDIA را جهت نمایش منوی برجسته فشار دهید .

# نمایش کامل متن

[Scroll Text] تنظيم به On/Off

<u>On</u> نمایش کامل به صورت ادامه دار

Off) نمایش کامل فقط برای یک بار

# اطلاعات آهنگ

زمان پخش فایل MP3 ، گزینه نمایشی مورد نظر را از بین " Folder/File " و " Album/Artist/Song " انتخاب نمایید .

| Set  | up             |     | 12:00                   |
|------|----------------|-----|-------------------------|
| Disp | lay>Song       | Inf | o                       |
| ۲    | Folder<br>File | 0   | Album<br>Artist<br>Song |

# 🛃 کیان باتری

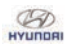

#### تنظيمات صدا

این گزینه ها به شما امکان تنظیم ، Bass ، Middle Fader ، Treble و Fader آن را می دهد . گزینه [Audio Settings] را توسط دکمه گردشی

انتخاب کنید . ولوم آرا برای تنظیم موارد
 ذیل به چپ / راست بچرخانید .
 Bass , Middle , Treble : تون صدا را انتخاب کند .
 Fader , balance : صدا را بین بلندگوها تقسیم میکند .
 Toefult : تنظیمات پیش فرض را باز می گرداند .
 Return : در حال تنظیم مقادیر ، فشار مجدد ولوم (
 شما را به منوی بالاتر باز می گرداند .

|        | , , , , , |          |            |   |
|--------|-----------|----------|------------|---|
| Setup  |           | 1        | 2:0        | 0 |
| Return |           |          | <b>•</b> ⊐ |   |
| Bass   |           | _        | 00         | Π |
| Middle |           | —        | 00         | ľ |
| Treble |           | <b>_</b> | 00         | Ļ |
|        |           |          |            |   |

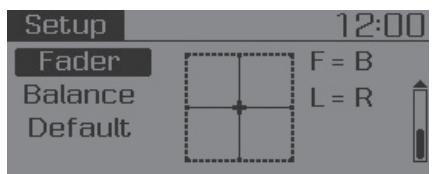

# کنترل صدا بر اساس سرعت

qiqoulos

این ویژگی برای کنترل میزان صدا با توجه به سرعت خودرو استفاده می شود .

گزینه [ Speed Dependent Vol ] را با چرخاندن ولوم 🔘 بین وضعیت های On/Off تنظیم نمایید .

| Setup                | 12:00 |
|----------------------|-------|
| Sound                |       |
| Return               |       |
| Audio Settings       |       |
| Speed Dependent Vol. | Off 🕌 |

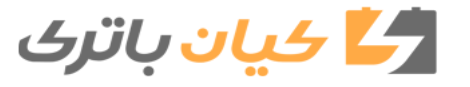

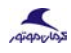

# Ю

# تنظيمات ساعت دكمه ٢٢ ٢ (افشار دهيد . گزينه [Clock] را توسط ولوم ( يا 3 3 دكمه انتخاب نماييد . گزينه مورد نظر را توسط دكمه گردشى انتخاب نماييد. Setup

| Setup          | 12:00 |
|----------------|-------|
| Clock          | 12.00 |
| Return         |       |
| Clock Settings | •     |
| Day Settings   | ) (k) |

| Setup                | 12:00  |
|----------------------|--------|
| Clock                |        |
| Time Format          | [12Hr] |
| Clock Disp.(Pwr Off) | On     |
| Automatic RDS Time   | Off 🛽  |

#### تنظيمات ساعت

این گزینه برای تنظیم ساعت مورد استفاده قرار می گیرد.

گزینه [ Clock Setting ] را توسط ولوم 🔘 انتخاب نموده و دکمه گردشی را فشار دهید .

Setup 12:00 Clock>Clock Settings

# 12:00 Use tune knob

ی شماره ای که در حال حاضر انتخاب شده را برای تنظیم ساعت تعیین نموده و ولوم را برای تنظیم دقیقه فشار دهید .

# تنظيمات روز

این گزینه برای تنظیم تاریخ روز [ DD/MM/YYYY ] مورد استفاده قرار می گیرد .

گزینه [ Day Setting ] را توسط ولوم انتخاب و آن را فشار دهید .

| Setup              | 12:00 |
|--------------------|-------|
| Clock>Day Settings |       |
| (WED) 01.01.2020   | D     |
| Use tune knob      |       |

انتخاب شده را تنظیم و ایش انتخاب شده را تنظیم و این ایش ایش او برای رفتی را فشار برای رفتن به شماره ی بعدی دکمه ی گردشی را فشار دهید . ( به ترتیب روز ، ماه و سال تنظیم نمایید.)

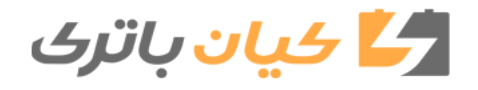

# Ю

# حالت زمان

این گزینه برای انتخاب حالت زمان سیستم صوتی بین ۱۲ ساعته یا ۲۴ ساعته مورد استفاده قرار می گیرد .

گزینه [ Time Format ] را انتخاب کنید و گزینه 12Hr یا 24Hr را توسط ولوم ₪ انتخاب نمایید .

- نمایش ساعت زمانی که خودرو خاموش است .
- گزینه [(Clock Disp . (Pwr Off)] را انتخاب و گزینه •

<u>On</u> :زمان و تاریخ را روی صفحه نمایش می دهد.

Off):خاموش می شود.

# زمان اتوماتیک RDS ( در صورت مجهز بودن )

این گزینه برای تنظیم اتوماتیک زمان با RDS مورد استفاده قرار می گیرد .

گزینه [ Automatic RDS Time ] را انتخاب و توسط ولوم © گزینه (Off) ( انتخاب کنید .

- <u>On</u>زمان اتوماتیک را روشن می کند .
  - \_\_\_\_\_\_ Off خاموش می شود .

qiqpicko

# توجه

به دلیل اینکه بعضی از ایستگاه های رادیویی از RDS اتوماتیک پشتیبانی نمی کنند یا ممکن است زمان صحیح را ارسال ننمایند ، چنانچه زمان به درستی نمایش داده نمی شود ، با دنبال کردن راهنمای صفحه قبل تنظیمات ساعت را به صورت دستی تنظیم نمایید .

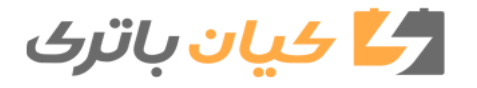

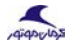

🧩 در برخی از تلفن های همراه ، جفت شدن به صورت

🕷 سیستم صوتی امکان جفت شدن با پنج تلفن

اتوماتيك بلافاصله يس ازاتصال صورت مي يذيرد.

همراه با تکنولوژی بی سیم بلوتوث را دارد .

#### تنظيمات تلفن

BOUNDAN

# ( برای مدل مجهز به تکنولوژی بی سیم بلوتوث )

دکمه 🕥 🎲 را فشار دهید . گزینه [Phone] را توسط ولوم یا دکمه 🔘 شماره 🚺 انتخاب کنید. گزینه مورد نظر را توسط ولوم 🔘 انتخاب نمایید.

| Setup 🔉         | 12:00                                 |
|-----------------|---------------------------------------|
| Phone           |                                       |
| Return          |                                       |
| Pair Phone      |                                       |
| Phone List(2/5) | e e e e e e e e e e e e e e e e e e e |

| Setup             | 12:00  |
|-------------------|--------|
| Phone             |        |
| Phone book Downlo | l Þ lî |
| Auto Download     | Off I  |
| Audio Streaming   | On 🖣   |

| Setup                | 12:00      |
|----------------------|------------|
| Phone                |            |
| Outgoing Volume      |            |
| Bluetooth System Off | - <b>b</b> |

# جفت كردن تلفن همراه

# توجه

برای جفت کردن تلفن همراه با تکنولوژی بی سیم بلوتوث ابتدا مراحل اعتبار سنجی و ارتباط مورد نیاز است . به همین دلیل نمی توانید تلفن همراه خود را حین رانندگی خودرو جفت نمایید . پیش از استفاده خودرو را پارک کنید .

گزینه [ Pair Phone ] را توسط ولوم 🔘 انتخاب کنید .

- دام نمایش داده روی تلفن همراه خود را جستجو و دکمه Connect افشار دهید .
- ۲. رمزی که روی صفحه نمایش داده شده است را وارد کنید . ( Passkey : ..... )

نام دستگاه و رمز برای مدت ۳ دقیقه روی صفحه نمایش نشان داده می شود . اگر جفت شدن ظرف مدت ۳ دقیقه کامل نشود ، عملیات جفت شدن تلفن همراه به صورت اتوماتیک لغو می شود .

۳. پيغام Pairing Completion نمايش داده مي شود .

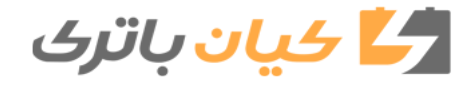

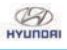

پيغام Disconnection Completion نمايش

دادہ می شود .

اول را انتخاب كنيد .

.٢

تغییر ترتیب اتصال ( بر اساس همیت )

تلفن های همراه جفت شده استفاده می شود.

گزینه [Priority] را انتخاب کنید .

ازاین قابلیت برای تغییر ترتیب اتصال (براساس اهمیت)

گزینه [ Phone List ] را انتخاب و گزینه [Priority]

را توسط ولوم انتخاب نموده و تلفن همراه با اولويت

از تلفن های همراه جفت شده ، تلفن مورد نظر

خود را با درجه اول اهمیت را انتخاب نمایید .

۳. ترتيب اهميت تغيير كرده نمايش داده خواهد شد.

نیز زمانی که ترتیب اتصال ( بر اساس اهمیت ) تغییر کند ، تلفن همراه شماره ۱ اهمیت ، متصل خواهد شد .

زمانی که تلفن همراه شماره ۱ اهمیت نتواند
 متصل شود : به صورت اتوماتیک سعی می کند

با آخزین تلفن متصل شده ارتباط برقرار نماید .

# ليست تلفن همراه

نام تلفن های همراه جفت شده نمایش داده می شود.

علامت [▲] کنار نام تلفن همراهی که در حال حاضر متصل است نمایش داده می شود .

| Setup 🔋           | 12:00 |
|-------------------|-------|
| Phone>Phone List  |       |
| Return            | ÷     |
| ▶ Bluetooth Phone |       |
| Bluetooth Phone   | •     |

نام مورد نظررا جهت تنظیم تلفن همراه انتخاب کنید.

# اتصال تلفن همراه

377

گزینه [phone List] را انتخاب و توسط ولوم همراه مورد نظر را انتخاب نموده و گزینه [Connect Phone] را انتخاب کنید .

| Setup 🗴  |           | 12:00    |
|----------|-----------|----------|
| >List>Co | onnect Ph | none     |
| ①Conn    | 2 Prior   | 3 Delete |
| ④Return  |           |          |

- ۰۱ تلفن همراهی که در حال حاضر متصل نیست را انتخاب کنید.
  - ۲. تلفن همراه انتخاب شده را متصل نمایید .
- ۰. پیغام Connection Completion نمایش داده می شود.

۴ اگرتلفن همراهی در حال حاضر متصل می باشد ، آن را قطع نموده و گوشی جدیدی را جهت اتصال انتخاب نمایید.

قطع کردن تلفن همراهی که وصل شده است. گزینه [Phone List] را انتخاب و تلفن همراه مورد نظر را توسط ولوم انتخاب نموده و گزینه [Disconnect Phone] را انتخاب کنید .

| Setup   | <b>X</b>   | 12:00    |
|---------|------------|----------|
| >List>l | Disconnect | Phone    |
| 1 Disco | 2 Prior    | 3 Delete |
| ④Retur  | n          |          |

- . تلفن همراهی که در حال حاضر متصل است را انتخاب کنید.
  - ۲. تلفن همراه انتخاب شده را قطع نمایید .

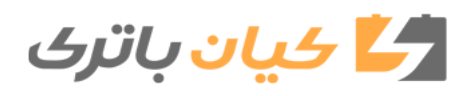

نېم چندرسانه ای

[▶]

•]

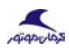

777

- زمانی که امکان اتصال با آخرین تلفن همراه متصل شده وجود نداشته باشد : به ترتیب سعی در اتصال به تلفن های همراه موجود در لیست ترتیب اتصال می کند .
  - تلفن همراه متصل شده به صورت اتوماتیک به شماره ۱ اهمیت تغییر می کند.
    - حذف

BOUNDAN

گزینه [Phone List] را توسط ولوم ) انتخاب و گزینه [Delete] را انتخاب کنید.

- . تلفن همراه مورد نظر را انتخاب كنيد .
- ۲. تلفن همراه انتخاب شده را حذف کنید .
- eletion Completion کنمایش داده می شود. پیغام Deletion

ًً «زمانی که اقدام به حذف تلفنی که در حال حاضر متصل است نمایید ، تلفن همراه ابتدا قطع می شود.

# توجه

زمانی که تلفن همراهی راحذف می کنید ، شماره های تماس آن نیزاز سیستم صوتی حذف خواهد شد.

برای ارتباط پایدار تکنولوژی بی سیم بلوتوث ، تلفن همراه را از سیستم صوتی و همچنین سیستم صوتی را از تلفن همراه حذف نمایید .

# دانلود شماره های تماس

ایـن قابلیت بـرای دانلـود شـماره هـای تمـاس و لیست تماس های اخیر به سیستم صوتی استفاده می شود .

گزینه [Phone book Download]را توسط ولوم 🔘 انتخاب نمایید .

#### توجه

قابلیت دانلود ممکن است در برخی از تلفن های همراه پشتیبانی نشود .

اگر در زمان دانلود شماره های تماس ، عملیات دیگر انجام شود ، دانلود لغو خواهد شد . شماره هایی که دانلود شده ذخیره می شوند .

پیش از دانلود شماره های تماس جدید ، تماس شماره های تماس قدیمی را حذف نمایید .

# 🛃 کیان باتری

# دانلود اتوماتيك

زمان اتصال تلفن همراه ، این امکان وجود دارد که شماره های تماس و لیست تماس های اخیر به صورت اتوماتیک دانلود شود .

گزینه [Auto Download] را انتخاب و برای تنظیم به وضعیت (Off) ( On از ولوم ) استفاده کنید .

# پخش صدا

آهنگ های ( فایل های ) ذخیره شده در تلفن همراه با تکنولوژی بی سیم بلوتوث شما می تواند از طریق سیستم صوتی پخش شود .

گزینه [Audio Streaming] را انتخاب و برای تنظیم [Audio Streaming] به وضعیت (On) (Off) اولوم  $\overline{\mathbb{O}}$  استفاده کنید.

#### توجه

قابلیت پخش تکنولوژی بی سیم ممکن است در برخی از تلفن های همراه پشتیبانی نشود .

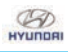

# میزان صدای خروجی

این قابلیت در زمان تماس با تکنولوژی بیسیم بلوتوث برای تنظیم صدای خروجی شما که توسط طرف مقابل شنیده میگردد، استفاده میشود.

گزینه [Outgoing Volume]را انتخاب و میزان صدا را توسط دکمه ولوم 🗑 انتخاب کنید.

۲۰۰۰ حتی زمانی که در حال مکالمه هستید، میتوانید صدا را با استفاده از کلیدهای TRACK (SEEK) تغییر دهید.

خاموش کردن سیستم تکنولوژی بیسیم بلوتوث

این قابلیت زمانی که قصد استفاده از تکنولوژی بیسیم بلوتوث را ندارید مورد استفاده قرار میگیرد.

گزینه (Bluetooth System Off] را انتخاب و وضعیت آن را توسط ولوم 🔘 انتخاب نمایید.

☆اگر تلفن همراه در حال حاضر متصل است، آن را قطع کرده و سیستم تکنولوژی بیسیم بلوتوث را خاموش نمایید.

استفاده از سیستم تکنولوژی بیسیم بلوتوث

جهت استفاده از سیستم تکنولوژی بیسیم بلوتوث زمانی که در وضعیت خاموش قرار دارد، مراحل ذیل را دنبال کنید.

روشن کردن تکنولوژی بیسیم بلوتوث از طریق دکمه **(2** 

دکمه 💋 افشار دهید و راهنمای روی صفحه را دنبال کنید.

ً ۳ صفحهای امکانات قابل استفاده تکنولوژی بیسیم بلوتوث و راهنمای مربوطه نمایش داده می شود.

- ور روشن کردن تکنولوژی بی سیم بلوتوث از طریق دکمه ۲۰ ۲۰
- دکمه ♥♥♥ را فشار داده و گزینه[Phone] را توسط ولوم ⊚ یا دکمه <mark>3</mark> انتخاب کنید.
- . صفحهای نمایش داده میشود که درباره روشن کردن تکنولوژی بیسیم بلوتوث سؤال میکند.

 ۲. در این صفحه گزینه YES را انتخاب تا تکنولوژی بی سیم روشن و راهنمای مربوطه نمایش داده شود.

اگر تکنولوژی بیسیم بلوتوث روشن باشد، سیستم به صورت اتوماتیک سعی در تماس با آخرین تلفن همراه با تکنولوژی بی سیم بلوتوث می نماید.

#### وجه

- اتصال تکنولوژی بی سیم بلوتوث در برخی از تلفن های همراه ممکن است به طور متناوب قطع گردد. مراحل زیر را جهت سعی مجدد دنبال کنید.
- قابلیت تکنولوژی بیسیم بلوتوث تلفن همراه را خاموش / روشن کرده و مجدداً سعی نمایید.
- ۲. تلفن همراه را خاموش / روشن کرده و مجدداً سعی نمایید.
- ۳. تلفن همراه را به صورت کامل خارج کرده و جایگذاری نمایید سپس مجدداً سعی نمایید.

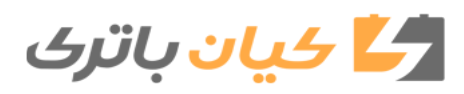

# HYUNDAI TUCSON OWNERS MANUAL

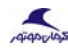

- ۹. سیستم صوتی خودرو را خاموش / روشن
   کرده و مجدداً سعی نمایید.
- ۵. تمامی دستگاههای جفت شده در تلفن همراه و سیستم صوتی را حذف کرده و مجـدداً جفت نمایید.

#### تنظيمات سيستم

Ю

دکمه ۲۵ ۵۵ از فشار دهید. گزینه [System] را توسط ولوم یا دکمه شماره 50 انتخاب کنید. گزینه موردنظر را توسط ولوم 🔘 انتخاب نمایید.

| Setup              | 12:00 |
|--------------------|-------|
| System             |       |
| Return             |       |
| Memory Information | •     |
| Language           | •     |

# اطلاعات حافظه (در صورت مجهز بودن)

حجم حافظه استفاده شده و ظرفیت حافظه سیستم را نمایش می دهد.

گزینه (Memory Information]سپس OK را انتخاب نمایید.

حجـم حافظـه اسـتفاده شـده در سـمت چـپ و ظرفيت کلـی حافظـه سیسـتم در سـمت راست صفحـه نمایـش داده می شود.

| Setup      | 12:00           |
|------------|-----------------|
| System>Mem | ory Information |
| 23,81 MI   | 3/ 673 MB       |
| 0          | OK              |

ً∦ با توجه به حالت صوتی انتخاب شده ممکن است متفاوت باشد.

# زبان

این گزینه جهت انتخاب زبان صفحه نمایش و زبان شناسایی صدا قابل استفاده است.

گزینه [Language] را انتخاب و توسط ولوم ) تنظیم کنید.

| Setup           | 12:00 |
|-----------------|-------|
| System>Language |       |
| Return          | n 🗗   |
| • Deutsch       | Ĭ     |
| English(UK)     | Ų     |
| *               |       |

🛠 سیستم پس از تغییر زبان مجدداً راهاندازی خواهد شد.

\* پشتیبانی از زبان بر اساس منطقه میباشد. آلمانی، انگلیسی (انگلستان)، فرانسوی، ایتالیایی، اسپانیایی، هلندی، سوئدی، روسی، لهستانی، ترکی

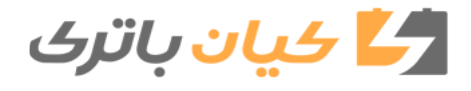

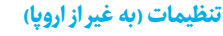

#### تنظيمات صفحه نمايش

; دکمه <mark>SETUP</mark> را فشار دهید. گزینه [Display] را توسط ولوم © یا دکمه شماره **۱** RPT انتخاب

|             | کنیـد. |
|-------------|--------|
| Setup       | 12:00  |
| Display     |        |
| Return      |        |
| Mode Pop up | On 📍   |
| Text Scroll | On 🕌   |

| Setup         | 12:00 |
|---------------|-------|
| Display       |       |
| Media Display |       |
|               | l     |

# حالت نمایشی

Aidorios

حالت [Mode Pop up] به وضعیت (Off) (On) تغییر میکند.

• دروضعیت On، دکمه RADIO یا MEDIA . راجهت نمایش حالت برجسته فشار دهید.

نمایش کامل متن

[Scroll Text] تنظيم به On/Off

- (On)نمایش کامل به صورت ادامه دار
  - (Off) نمایش کامل برای یک بار

# اطلاعات آهنگ

زمان پخش فایل MP3، گزینه نمایشی موردنظر را از بین "Folder / File" و "Album / Artist" انتخاب نمایید.

| Set  | up             |   | 12:00                   |
|------|----------------|---|-------------------------|
| Disp | lay>Media      | D | isplay                  |
| ۲    | Folder<br>File | 0 | Album<br>Artist<br>Song |

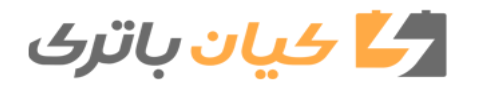

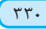

# HYUNDAI TUCSON OWNERS MANUAL

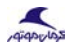

Off

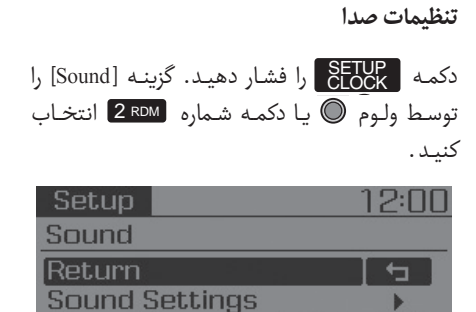

Speed Dependent Vol.

#### تنظيمات صدا

این گزینه ها به شما امکان تنظیم، Bass Treble، Middle و Fader و Balance رامی دهد.

- Bass ،Middle ،Treble تون صدا را انتخاب
   میکند.
- Fader ،Balance: صدا را بيـن بلندگوهـا تقسيم ميكنـد .
- Default: تنظیمات پیش فرض را بازمی گرداند.

| Setup 📃 | 12:00  |
|---------|--------|
| Return  | t      |
| Bass    | ⊃ 00 ſ |
| Middle  | - 00   |
| Treble  | ⊃ 00 ļ |

| Setup   |       | 12:   | 00 |
|---------|-------|-------|----|
| Fader   | [ ] ] | F = B |    |
| Balance |       | L=R   | Ê  |
| Default |       |       |    |
|         | L     |       | L  |

# کنترل صدا بر اساس سرعت

این ویژگی برای کنترل میزان صدا با توجه به سرعت خودرو استفاده میشود.

گزینه [Speed Dependent Vol] را با چرخاندن ولوم @ بین وضعیتهای On / Off تنظیم نمایید.

تنظيمات ساعت

دکمه SETUP CLOCK را فشار دهید. گزینه [Clock] را توسط ولوم 🔘 یا دکمه شماره ۳ انتخاب کنید.

🛃 کیان باتری

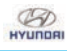

#### تنظيمات ساعت

دکمه SETUP را فشار دهید گزینه CLock را توسط ولوم 🔘 یا دکمه شماره **3** انتخاب کنید.

| Setup                                         | 12:00                                        |
|-----------------------------------------------|----------------------------------------------|
| Clock                                         |                                              |
| Return<br>Clock Settings<br>Calendar Settings | <b>•</b> ••••••••••••••••••••••••••••••••••• |
| Setup<br>Clock                                | 12:00                                        |
|                                               |                                              |

Time Format [12Hr Clock Disp.(Pwr Off) On

#### تنظيمات ساعت

این گزینه برای تنظیم ساعت مورد استفاده قرار میگیرد .

گزینه [Clock Settings] را توسط ولوم 🔘 انتخاب نموده و ولوم 🔘 را فشار دهید.

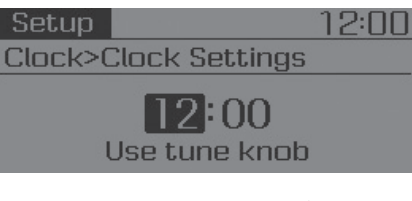

شمارهای که در حال حاضر انتخاب شده را برای تنظیم ساعت تعیین نموده و دکمه گردشی را برای تنظیم ساعت تعیین نموده و دکمه گردشی را برای تنظیم دقیقه فشار دهید.

# تنظيمات تقويم

qiqpicko

این گزینه برای تنظیم تاریخ روز (YYYY.MM.DD) مورد استفاده قرار میگیرد.

گزینه [Calendar Settings] را توسط ولوم <u></u> انتخاب و آن را فشار دهید.

Setup 12:00 Clock>Calendar Settings (2020).01.01 (Wed) Use tune knob

\* شماره ای که در حال حاضر انتخاب شده را تنظیم و برای رفتن به شماره بعدی دکمه گردشی را فشار

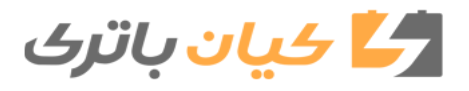

دهيد. (به ترتيب روز، ماه و سال تنظيم نماييد.)

حالت زمان

این گزینه برای انتخاب حالت زمان سیستم صوتی بین ۱۲ ساعته یا ۲۴ ساعته مورد استفاده قرار می گیرد.

گزینه [Time Format<u>] را ا</u>نتخاب کنید و گزینه Hr۱۲ یا Hr۲۴ را توسط ولوم <sup>©</sup> انتخاب نمایید.

نمایش ساعت زمانی که خودرو خاموش است.

گزینه [(Clock Disp. (Pwr Off] را انتخاب و گزینه (On)/Off را توسط ولوم <sup>©</sup> انتخاب نمایید.

- زمان و تاریخ را روی صفحه نمایش میدهد.
  - خاموش می شود .

.

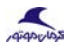

#### تنظيمات تلفن

BOUNDAN

(برای مدل مجهز به تکنولوژی بیسیم بلوتوث)

دکمه ETUP را فشار دهید. گزینه [Phone] را توسط ولوم ©یا دکمه شماره 4 انتخاب کنید.

| Setup 🔋         | 12:00  |
|-----------------|--------|
| Phone           |        |
| Return          | - to 1 |
| Pair Phone      |        |
| Phone List(2/5) |        |

| Setup 😥           | 12:00 |
|-------------------|-------|
| Phone             |       |
| Contacts Download |       |
| Auto Download     | Off   |
| Audio Streaming   | On    |

| Setup 🔋              | 12:00 |
|----------------------|-------|
| Phone                |       |
| Outgoing Volume      |       |
| Bluetooth System Off | •     |
|                      |       |

# جفت كردن تلفن همراه

# توجه

برای جفت شدن تلفن همراه با تکنولوژی بیسیم بلوتوث ابتدا مراحل اعتبارسنجی و ارتباط مورد نیاز است. به همین دلیل نمی توانید تلفن همراه خود را حین رانندگی خودرو جفت نمایید. پیش از استفاده خودرو را پارک کنید.

گزینه [Pair Phone] را توسط ولوم 🔘 انتخاب کنید.

- دام نمایش داده روی تلفن همراه خود را جستجو و دکمه Connect را فشار دهید.
- ۲. رمزی که روی صفحه نمایش داده شده است را وارد کنید (Passket:....)

\* نام دستگاه و رمز برای مدت ۳ دقیقه روی صفحه نمایش داده می شود. اگر جفت شدن ظرف مدت ۳ دقیقه کامل نشود، عملیات جفت شدن تلفن همراه به صورت اتوماتیک لغو می شود.

۳. پيغام Pairing Completion نمايش داده مي شود .

ا در برخی از تلفن های همراه ، جفت شدن به صورت اتوماتیک بلافاصله پس از اتصال صورت می پذیرد.

ایستم صوتی امکان جفت شدن با پنج تلفن همراه با تکنولوژی بی سیم بلوتوث را دارد .

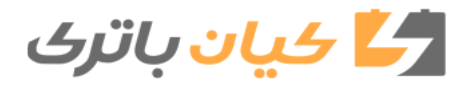

# **لیست تلفن همراه** نام تلفنهای همراه جفت شدن نمایش داده می شود .

علامت [∢] کنار نام تلفن همراهی که در حال حاضر متصل است نمایش داده میشود.

| Setup 🛛           | 12:00 |
|-------------------|-------|
| Phone>Phone List  |       |
| Return            | t,    |
| → Bluetooth Phone |       |
| Bluetooth Phone   | •     |

نام موردنظررا جهت تنظيم تلفن همراه انتخاب كنيد.

اتصال تلفن همراه

٣٣٤

گزینه [Phone List] را انتخاب و توسط ولوم 🔘 تلفن همراه موردنظر را انتخاب نموده و گزینه [Connect Phone] را انتخاب کنید.

| Setup   | <b>\$</b>  | 12:00    |
|---------|------------|----------|
| >List>0 | Connect Ph | none     |
| O Conn. | . 2 Prior  | 3 Delete |
| ④Return | n          |          |

- ۰۱ تلفن همراهی که در حال حاضر متصل نیست را انتخاب کنید.
  - ۲. تلفن همراه انتخاب شده را متصل نمایید.
- . پیغام Connection Completion نمایش داده ۳. می شود.

※ اگر تلفن همراهی در حال حاضر متصل میباشد، آن را قطع نموده و گوشی جدیدی را جهت اتصال انتخاب نمایید.

قطع کردن تلفن همراهی که وصل شده است.

گزینه [Phone List] را انتخاب و تلفن همراه موردنظر را توسط ولوم [سایتخاب نموده و گزینه [Phone ] Phone] را انتخاب کنید.

| Setup    |            | 12:00    |
|----------|------------|----------|
| >List>l  | Disconnect | ; Phone  |
| 1) Disco | 2 Prior    | 3 Delete |
| ④Return  | n          |          |

- تلفن همراهی که در حال حاضر متصل است را انتخاب کنید.
  - ۲. تلفن همراه انتخاب شده راقطع نمایید.
- پیغام Disconnection Completion نمایش داده میشود.
  - تغيير ترتيب اتصال (بر اساس اهميت)

از این قابلیت برای تغییر ترتیب اتصال (بر اساس اهمیت) تلفنهای همراه جفت شده استفاده می شود.

گزینه (Phone List] را انتخاب و گزینه (Priority] را توسط ولوم 
→ انتخاب نموده و تلفن همراه با اولویت اوّل را انتخاب کنید.

- گزینه [Priority] را انتخاب کنید.
- ۲. از تلفن های همراه جفت شده، تلفن مورد نظر خود با درجه اوّل اهمیت را انتخاب نمایید.
  - ترتيب اهميت تغيير كرده نمايش داده خواهد شد.

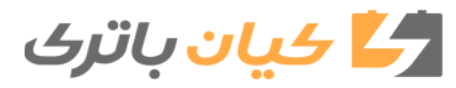

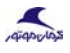

ً «زمانی که اتصال( بر اساس اهمیت )تغییرکند تلفن همراه شماره ۱ اهمیت متصل خواهد شد.

- زمانی که تلفن همراه شماره ۱ اهمیت نتواند
   متصل شود: به صورت اتوماتیک سعی میکند
   با آخرین تلفن متصل شده ارتباط برقرار نماید.
- زمانی که امکان اتصال با آخرین تلفن همراه
   متصل شده وجود نداشته باشد: به ترتیب سعی در
   اتصال به تلفنهای همراه موجود در لیست ترتیب
   اتصال میکند.
- تلفن همراه متصل شده به صورت اتوماتیک به شماره ۱ اهمیت تغییر میکند.
  - ، حذف

B

گزینـه [Phone List] را توسط ولـوم 🔘 انتخـاب و گزینـه [Delete] را انتخـاب کنیـد.

۱- تلفن همراه موردنظر را انتخاب کنید.

- ۲– تلفن همراه انتخاب شده را حذف کنید.
- ۳– پیغام Deletion Completion نمایش داده می شود.

ًً (مانی که اقدام به حذف تلفنی که در حال حاضر متصل است نمایید، تلفن همراه ابتدا قطع میشود.

زمانی که تلفن همراهی را حذف میکنید، شمارههای تماس آن نیز از سیستم صوتی حذف خواهد شد.

برای ارتباط پایدار تکنولوژی بیسیم بلوتوث، تلفن همراه رااز سیستم صوتی و همچنین سیستم صوتی رااز تلفن همراه حذف نمایید.

# دانلود شمارههای تماس

این قابلیت برای دانلود شمارههای تماس و لیست تماسهای اخیر به سیستم صوتی استفاده میشود.

گزینه [Contacts Download] را توسط ولوم 🔘 انتخاب نمایید.

توجه

- قابلیت دانلود ممکن است در برخی از تلفنهای همراه پشتیبانی نشود.
- اگر در زمان دانلود شماره های تماس، عملیات دیگر انجام شود، دانلود لغو خواهد شد. شماره هایی که دانلود شده ذخیره می شوند.

پیش از دانلود شمارههای تماس جدید، تمام شمارههای تماس قدیمی را حذف نمایید.

# دانلود اتوماتيک

زمان اتصال تلفن همراه، این امکان وجود دارد که شمارههای تماس و لیست تماسهای اخیر به صورت اتوماتیک دانلود شود.

گزینه (Auto Download) را انتخاب و برای تنظیم به وضعیت (On) (آ) از دکمه گردشی ) استفاده کنید.

پخش صدا

آهنگهای (فایلهای) ذخیره شده در تلفن همراه با تکنولوژی بیسیم بلوتوث شما میتواند از طریق سیستم صوتی پخش شود.

گزینه [Audio Streaming] را انتخاب و برای تنظیم به وضعیت <u>(On)((</u>ا ولوم ) استفاده کنید.

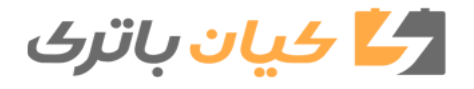

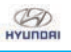

#### وجه

قابلیت پخش تکنولوژی بیسیم بلوتوث بیسیم بلوتوث ممکن است در برخی از تلفنهای همراه پشتیبانی نشود.

# میزان صدای خروجی

این قابلیت در زمان تماس با تکنولوژی بیسیم بلوتوث برای تنظیم صدای خروجی شما که توسط طرف مقابل شنیده میگردد، استفاده میشود.

گزینه [Outgoing Volume]را انتخاب و میزان صدا را توسط ولوم 🔘 انتخاب کنید.

۲۰۰۰ حتی زمانی که در حال مکالمه هستید، می توانید میزان صدا را با استفاده از کلیدهای <u>TRACK</u>, <u>SÉEK</u>, <u>TRACK</u>, <u>تغییر دهید.</u>

خاموش کردن سیستم تکنولوژی بیسیم بلوتوث

این قابلیت زمانی که قصد دارید از تکنولوژی بیسیم بلوتوث استفاده ننمایید مورد استفاده قرار میگیرد.

گزینه (Bluetooth System Off] را انتخاب و وضعیت آن را توسط ولوم 🔘 انتخاب نمایید.

ً∦ اگر تلفن همراهی در حال حاضر متصل است، آن را قطع کرده و سیستم تکنولوژی بیسیم بلوتوث را خاموش نمایید.

استفاده از سیستم تکنولوژی بیسیم بلوتوث

جهت استفاه از سیستم تکنولوژی بیسیم بلوتوث زمانی که در وضعیت خاموش قرار دارد، مراحل ذیل را دنبال کنید.

روشن کردن تکنولوژی بیسیم بلوتوث از طریق دکمه PHONE

دکمه **PHONE** را فشار دهید و راهنمای روی صفحه را دنبال کنید.

ً سفحهای امکانات قابل استفاده تکنولوژی بیسیم و راهنمای مربوطه نمایش داده میشود.

و روشن کردن تکنولوژی بیسیم از طریق دکمه SETUP CLOCK

دكمه ETUP را فشار داده و گزینه [Phone] را توسط ولوم ©یا دكمه 33 انتخاب كنید.

- مفحهای نمایش داده میشود که درباره روشن
   کردن تکنولوژی بیسیم بلوتوث سؤال میکند.
- در این صفحه گزینه YES را انتخاب کنید تا تکنولوژی بی سیم بلوتوث روشن و راهنمای مربوطه نمایش داده شود.

اگر تکنولوژی بیسیم بلوتوث روشن باشد، سیستم به صورت اتوماتیک سعی در تماس با آخرین تلفن همراه با تکنولوژی بیسیم بلوتوث می نماید.

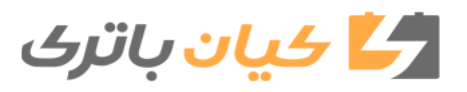

#### توجه

Ю

اتصال تکنولوژی بیسیم بلوتوث در برخی از تلفنهای همراه ممکن است به طور متناوب قطع گردد. مراحل زیر را جهت سعی مجدد دنبال کنید.

- ۱. قابلیت تکنولوژی بیسیم بلوتوث تلفن همراه را خاموش / روشن کرده و مجدداً سعی نمایید.
- ۲. تلفن همراه را خاموش / روشن کرده و مجدداً سعی نمایید.
- ۳. باتری تلفن همراه را به صورت کامل خارج کرده و جاگذاری نمایید سپس مجدداً سعی نمایید.
- ۴. سیستم صوتی خورو را خاموش / روشن کرده و مجدداً سعی نمایید.
- ۵. تمامی دستگاههای جفت شده در تلفن همراه
   و سیستم صوتی را حذف کرده و مجدداً جفت
   نمایید.

#### تنظيمات سيستم

دکمه SETUP را فشار دهید. گزینه [System] را توسط ولوم یا دکمه شماره 5 أ انتخاب کنید.

| Setup              | 12:00 |
|--------------------|-------|
| System             |       |
| Return             |       |
| Memory Information | •     |

ً ای توجه به حالت صوتی انتخاب شده ممکن است متفاوت باشد.

#### اطلاعات حافظه

حجـم حافظـه اسـتفاده شـده و ظرفیت کل حافظـه سیسـتم را نمایـش میدهـد.

گزینه (Memory Information] سپس OK را انتخاب نمایید.

حجم حافظه استفاده شده در سمت چپ و ظرفیت کلی حافظه سیستم در سمت راست صفحه نمایش داده می شود.

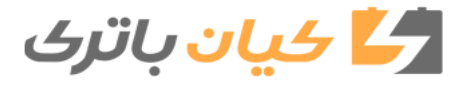

اعلام ترافیک (TA)

گزینهها

فشار دادن کم دکمه <sup>TA</sup> (کمتر از ۸/۰ ثانیه):

با فشار دادن دکمه **MENU** گزینه های A.Store

(ذخيره اتوماتيک) و اطلاعات وجود دارد.

حالت اعلام ترافيك را On /Off مى كند.

# رادیو: FM , AM (برای مدل RDS)

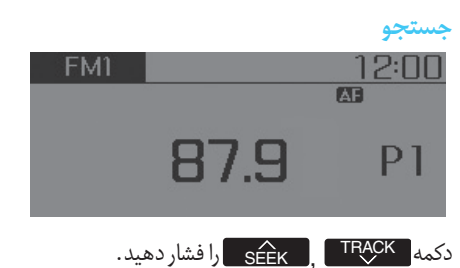

- فشار دادن کم (کمتر از ۸/۰ ثانیه): فرکانس را تغییر میدهد.
- فشار و نگهداشتن دکمه (بیش از ۸/۰ ثانیه):
   به صورت اتوماتیک فرکانس بعدی را جستجو
   می کند.

# جستجوی پیش فرض

qiqopilo

- دكم 6 1 دكم الفشار دهيد.
- فشار دادن کوتاه (کمتر از ۸/۸ ثانیه): فرکانس
   ذخیره شده در دکمه را پخش میکند.
- فشار و نگهداشتن دکمه (بیش از ۸/۰ ثانیه):
   فرکانس در حال پخش با فشار دادن و نگه
   داشتن دکمه مورد نظربین 6 مرام
   موجب ذخیره فرکانس در آن دکمه با ایجاد
   صدای بیپ می شود.
  - دکمه <sup>TA</sup> را فشار دهید.
- فشار دادن و نگهداشتن: فرکانس پخش به سمت بالا رفته و هرایستگاه برای مدت ۵ ثانیه پخش میشود. پس از جستجوی تمام فرکانسها، بازگشته و فرکانس قبلی را پخش میکند.

#### انتخاب در حالت جستجوی دستی

ولوم 🔘 را به سمت چپ / راست بچرخانید تا فرکانس را تنظیم کنید.

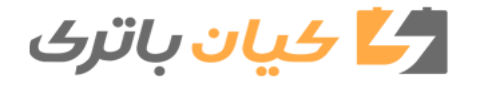

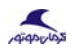

12:00

**③**Region

# ذخيره اتوماتيك (AST)

FM1

**A**News

2 AF

دکمه MENU را فشار داده و توسط ولوم 🔘 یا كليد [1 RPT] قابليت [1 AST] را انتخاب نماييد. Menu>Auto store

گزینه AST (ذخیره اتوماتیک) را جهت ذخیره فركانس هايي با كيفيت دريافت بالادر دكمه هاي 6 - 1 - 1 انتخاب نمایید. اگر هیچ فرکانسی دریافت نشود، آخرین فرکانس دریافت شده يخش خواهد شد.

\* فقط در کلیدهای 6 ~ 1 حالتهای FMA و AMA ذخيره می شود.

فرکانس جایگزین (AF)

دکمه MENU را فشار دهید و توسط ولوم 🔘 یا دكمه 2 RDM قابليت [2AF] را تنظيم كنيد.

گزینه فرکانس جایگزین می تواند روشن / خاموش شود.

#### منطقه

دکمه MENU را فشار دهید و توسط ولوم 🔘 یا دکمه ۳ قابلیت [3Region] را تنظیم کنید.

# گزینه منطقه می تواند روش / خاموش شود.

دکمه MENU را فشار دهید و توسط ولوم 🔘 یا دكمه 4 قابليت [4News] راتنظيم كنيد.

گزینه اخبار می تواند روشن / خاموش شود.

ميزان صداي اطلاعات

اخبار

میزان صدای اطلاعات به صدای اخبار با اطلاعات ترافیکے مربوط مے باشد.

میزان صدای اطلاعات می تواند حین یخش اخباریا اطلاعات ترافيكي مربوط مي باشد.

میزان صدای اطلاعات میتواند حین یخش اخبار یا اطلاعات ترافیکی یا چرخاندن ولوم 🔘 به چپ / راست کنترل شود.

🕷 قابلیتهای فرکانس جایگزین، منطقه و جزو گزینههای RDS Radio می باشند.

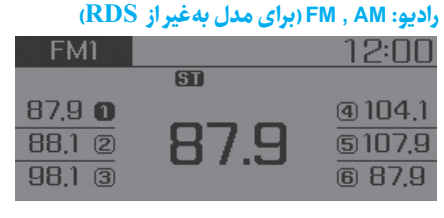

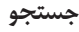

اندای

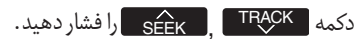

فشار دادن کوتاه: فرکانس را تغییر میدهد.

فشار و نگهداشتن دکمه: بهصورت اتوماتیک فرکانس بعدی را جستجو می*ک*ند.

**جستجوی پیش فرض** دکمه **6** - ۲ را فشار دهید.

فشار دادن کم: فرکانس ذخیره شده در دکمه را پخش میکند.

فشار و نگهداشتن دکمه: فرکانس در حال پخش با فشار دادن و نگهداشتن دکمه مورد نظر بین 6 ~ 11 موجب ذخیره فرکانس در آن دکمه با ایجاد صدا بیپ می شود.

# جستجو

دکمه SCAN را فشار دهید.

فشار دادن کم: فرکانس پخش به سمت بالا رفته و هر ایستگاه برای مدت ۵ ثانیه پخش میشود.

پس از جستجوی تمام فرکانسها، بازگشته و فرکانس قبلی را پخش میکند.

فشار دادن و نگهداشتن: فرکانسهای ذخیره شده در دکمههای پیشفرض **6** م سال هر یک برای مدت ۵ ثانیه پخش میشود.

# انتخاب در حالت جستجوی دستی

ولوم 🔘 را به سمت چپ / راست بچرخانید تا فرکانس را تنظیم کنید. گزینهها

دکمه MENU را فشار داده و توسط دکمه گردشی آیا دکمه **۱** RPT گزینه [1A.Stor] (ذخیره اتوماتیک) را انتخاب کنید.

| FM1             | 12:00 |
|-----------------|-------|
| Menu>Auto Store |       |
| 1) A.Store      |       |
|                 |       |

1A.Store (ذخیرہ اتوماتیک (AST))

گزینه AST (ذخیره اتوماتیک) را جهت ذخیره فرکانسهایی با کیفیت دریافت بالا در دکمههای 6 - 10 - 10 انتخاب نمایید. اگر هیچ فرکانسی دریافت نشود، آخرین فرکانس دریافت شده پخش خواهد شد.

🛃 کیان باتری

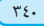

٣٤١

# گزینه: CD صوتی

Ю

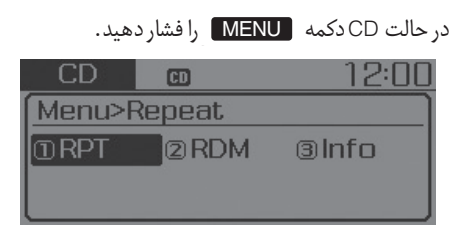

# تكرار

گزینه 1 RPT را توسط ولوم 🔘 یا دکمه I RPT برای تكرار آهنگ فعلی تنظیم کنید. 🕷 جهت خاموش کردن دکمه RPT را محـدداً فشار دهيد.

# تصادفي

گزینه 2RDM را توسط ولوم 🔘 یا دکمه 🛛 جهت یخش تصادفی آهنگهای داخل CD فشار دهيد.

🛠 جهت خاموش کردن دکمه RDM را مجـدداً فشار دهيد.

#### اطلاعات

نمایش اطلاعات اهنگ فعلی نمایش دهید.

اطلاعات دکمه 🛠 جهت خاموش کردن نمایش اطلاعات دکمه MENU را فشار دهید.

#### گزىنە: CD/USB MP3

| در حالت CD/USB MP3 دكمه <b>MENU</b> را فشار |         |        |
|---------------------------------------------|---------|--------|
|                                             |         | دهید.  |
| USB                                         | USB     | 12:00  |
| Menu>R                                      | epeat   |        |
| 1 RPT                                       | 2 F.RDM | ③F.RPT |
| @ A,RDM                                     | SInfo   | ©Copy  |
|                                             |         | تكرار  |

# گزینه 1RPT را توسط ولوم 🔘 یا دکمه 🔳 برای تكرار آهنگ فعلى تنظيم كنيد.

🛠 حیفت خاموش کردن دکمیه RPT را محیدداً فشار دهيد.

# يوشه تصادفي

گزینه 3Info را توسط ولوم 🔘 یا دکمه 🚺 جهت 🛛 گزینه [2F.RDM] را توسط ولوم 🔘 یا دکمه 🔽 جهت یخش تصادفی آهنگهای داخل پوشه فعلی فشار دهید.

🐝 حیت خاموش کردن دکمه F.RDM را محـدداً فشار دهید.

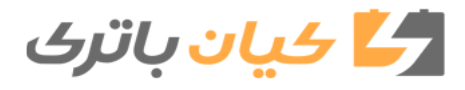

# تكرار پوشه

گزینه [3F.RPT] را توسط ولوم 🔘 یا دکمه 🚺 برای تکرار آهنگهای موجود در پوشه فعلی تنظیم کنید.

\* جهت خاموش کردن دکمه F.RPT را مجدداً فشار دهید.

# تصادفي همه

گزینه [4A.RDM]را توسط ولوم 🔘 یا دکمه **4** برای پخش تصادفی تمامی آهنگهای موجود در CD/USB تنظیم کنید.

ً ⊀ جهت خاموش کردن دکمه A.RDM را مجـدداً فشار دهید.

#### اطلاعات

گزینه [5Info] را توسط ولوم ♥ یا دکمه **5** جهت نمایش اطلاعات آهنگ فعلی تنظیم کنید.

لاجهت خاموش کردن نمایش اطلاعات دکمه ∦ MENU را فشار دهید.

# کپی (در صورت مجهز بودن)

گزینه [6 Copy] را توسط ولوم 🔘 یا دکمه 🚺 تنظیم کنید.

₭ از این قابلیت برای کپی کردن آهنگ فعلی به My Music استفاده میشود. شما میتونید آهنگ های کپی شده را در حالت My Music پخش کنید.

₭ اگر در حین کپی شدن دکمه دیگری فشار داده میشود، پیغام برجستهای نمایش داده میشود که از شما درباره لغو عملیات کپی شدن سؤال میکند.

\*اگر رسانه دیگری (USB, CD, iPod, AUX) در حین کپی کردن وصل یا وارد سیستم شود، عملیات کپی لغو میگردد.

🛠 در زمان کپی کردن موسیقی پخش نخواهد شد.

# گزینه: iPod

| ر دهید.                 | MENU را فشا | حالت iPod دکمه |
|-------------------------|-------------|----------------|
| iPod                    | iPod        | 12:00          |
| Menu>F                  | Repeat      |                |
| <ol> <li>RPT</li> </ol> | 2 RDM       | 3lnfo          |
| @Searc                  | h           |                |

# ه تکرار

گزینه [1RPT] را توسط ولوم 🔘 یا دکمه **1 RPT** برای تکرار آهنگ فعلی تنظیم کنید. \* جهت خاموش کردن دکمه RPT رامجدداًفشاردهید. تصادفی

# گزینه [2RDM] را توسط ولوم 🔘 یا دکمه **2 RDM** تنظیم کنید.

تمامی آهنگهای داخل دستهبندی فعلی را به صورت تصادفی پخش میکند.

🛠 جهت خاموش کردن دکمه RDMرامجدداًفشاردهید.

🛃 کیان باتری

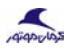

# Ю

# اطلاعات گزینه [3Info] را توسط ولوم 🔘 با دکمه 💶 (در صورت مجهز بودن)

تنظيم كنيد.

اطلاعات آهنگ در حال یخش را نمایش می دهد.

یجهت خاموش کردن نمایش اطلاعات دکمه MENU را فشار دهید.

#### جستجو

گزینہ [4Search] را توسط ولوم 🔘 یا دکمہ 💶 تنظيم كنيد.

لیست دسته بندی های iPod را نمایش می دهد.

اگر در زمان جستجوی دستهبندیها دکمه MENU فشار داده شود، سطح دسته بندی بالاتر نمایش، داده میشود.

# گزینه: حالت My Music

در حالت My Music دکمه MENU را فشار دهید.

| My Music | USB       | 12:00     |
|----------|-----------|-----------|
| Menu>Re  | epeat     |           |
| 1 RPT    | 2 RDM     | 3lnfo     |
| @Delete  | ©Del, All | ©Del, Sel |

# تكرار

گزینه [1RPT] را توسط ولوم 🔘 یا دکمه 🔳 تنظيم كنيد.

آهنگ در حال یخش فعلی را تکرار میکنید. 🛠 جهت خاموش کردن دکمه RPT را مجدداً فشار دهيد.

# تصادفي

گزینه [2RDM] راتوسط ولوم 🔘 یا دکمه 🛛 تنظيم كنيد.

تمامی آهنگهای داخل بوشه فعلی را بهصورت تصادفي يخش كنيد.

🔆 جهت خاموش کردن دکمه RDM را مجدداً فشار دھىد.

#### اطلاعات

گزینه [3Info] را توسط ولوم 🔘 یا دکمه 📑 تنظيم كنيد.

اطلاعات آهنگ در حال یخش را نمایش دهد.

\* جهت خاموش کردن نمایش اطلاعات دکمه MENU را فشار دهىد.

### حذف

گزینہ (4Delete] را توسط ولوم 🔘 یا دکمہ 📕 تنظىم كنىد.

فایل در حال یخش فعلی را حذف میکند. •

در صفحه يخش، فشار دادن دكمه حذف، موجب حذف فایل در حال یخش میشود.

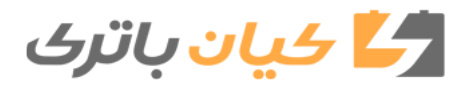

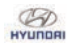

- فايل را از ليست حذف مي كند.
- فایـل موردنظر جهـت حـذف را توسط ولـوم 🔘 انتخاب كنيد.

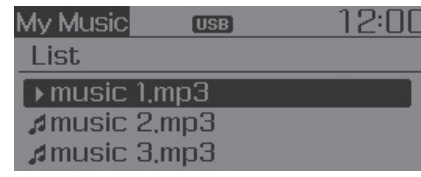

۲. دکمه MENU را فشار داده و گزینه Delete را جهت حذف فابل انتخاب شده انتخاب كنيد.

# حذف همه

- گزینه [5Del.All] را توسط ولوم 🔘 یا دکمه 🗾 تنظيم كنيد.
  - تمامی آهنگهای My Music، احذف میکند.

# حذف انتخابي

337

دکمه MENU را فشار داده و گزینه [6Del.Sel] را توسط ولوم 🔘 یادکمه 🧰 انتخاب کنید.

آهنگهای داخل My Music انتخاب و حذف می شوند.

شوند را انتخاب کنید.

| My Music  | USB          | 12:00 |
|-----------|--------------|-------|
| Delete s  | elected file |       |
| ► Music 1 | l.mp3        |       |
| #Music 2  | 2,mp3        |       |
| #Music 3  | 3.mp3        |       |

یس از انتخاب دکمه MENU را فشار داده و ٠٢ گزینه Delete را انتخاب کنید.

| My Music | USB      | 12:00 |
|----------|----------|-------|
| Menu>De  | lete     |       |
| Delete   | 2 Return |       |
|          |          |       |

# AUX

Aliquito

قابلیت AUX برای یخش دستگاههای خارجی که از طريق يورت AUX متصل شدهاند استفاده می گردد.

حالت AUX به صورت اتوماتیک زمانی که دستگاهی به يورت AUX متصل شود فعال مي گردد.

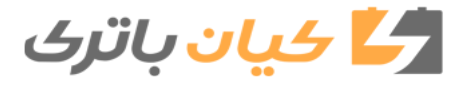

 آهنگهایی که میخواهید از لیست حذف اگر دستگاه خارجی از قبل متصل شده است، می توانید یا فشار دادن دکمه MEDIA حالت را به AUX تغيير دهيد.

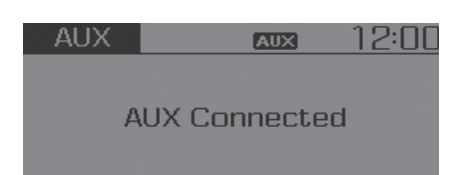

🛠 حالت AUX فقط در صورتی قابل فعالسازی است که دستگاهی به یورت AUX متصل شده باشد.

# أ اطلاعات

استفاده از AUX

کابل AUX استفاده به صورت کامل در یورت AUX قرار دهید.

کابل AUX را جهت استفاده به صورت کامل در یورت AUX قرار دهید.

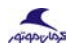

سيستم چندرسانهای

# برقرارى تماس توسط ريموت كنترل روى غربيلك فرمان

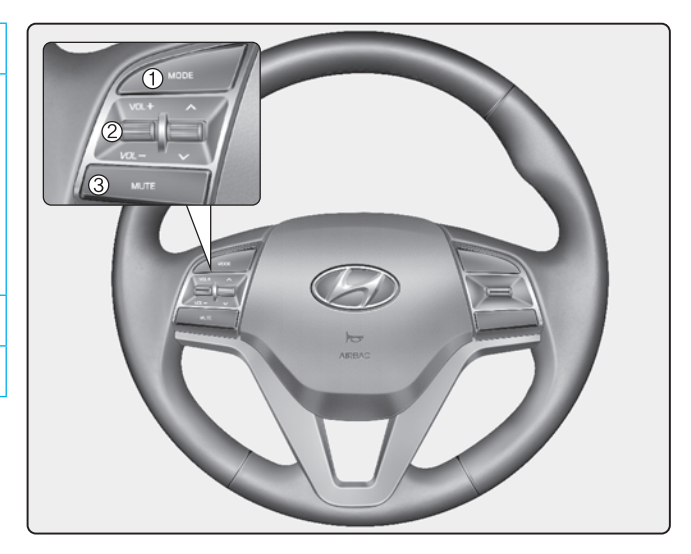

🗱 شكل واقعى ممكن است با تصوير بالا متفاوت باشد.

| نام       | توضيح                                                                                                |
|-----------|----------------------------------------------------------------------------------------------------|
| . حالت    | با هربار فشار دادن دکمه، حالت به ترتیب به FM1.<br>FMA .AM .AMA .CD .(USB (ipod .AUX .FM2             |
|           | تغییــر میکنــد.<br>اگردستگاه متصا نیاشدیادیسک داخا دستگاهقیار                                       |
|           | ، در دستان یکی سیسل بېست و دیسایی داخل دستان کرر<br>نگرفته باشد، حالت های مربوطه غیرفعال خواهند بود. |
| VOL+ VOL- | میزان صدای بلندگوها را کم و زیاد میکند.                                                              |
| . قطع صدا | صدا را قطع میکند.                                                                                    |
|           |                                                                                                    |

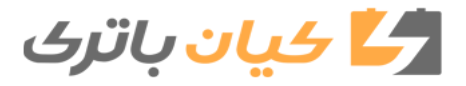

سیستم چند رسانهای

# HYUNDAI TUCSON OWNERS MANUAL

# برقراری تماس توسط ریموت کنترل روی غربیلک فرمان (مدل مجهز به بلوتوث)

qiqopios

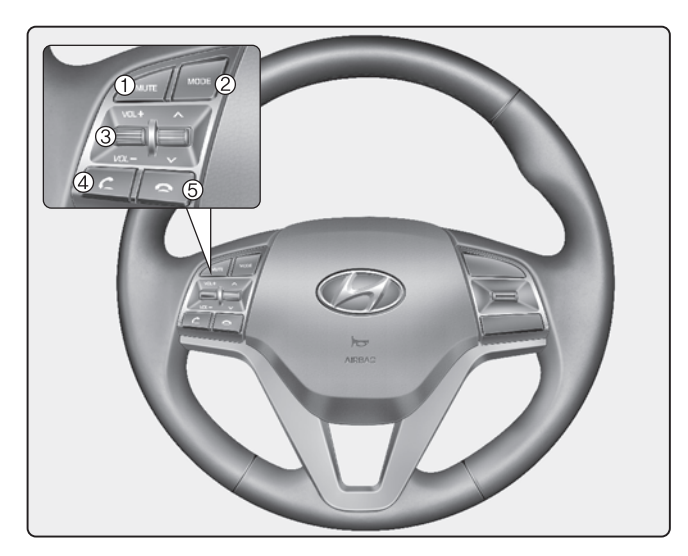

🛠 شکل واقعی ممکن است با تصویر بالا متفاوت باشد.

| توضيح                                                                                                    | نام       |     |
|----------------------------------------------------------------------------------------------------|-----------|-----|
| صدای میکروفون را در حین مکالمه قطع میکند.                                                                                                    | قطع صدا   | .١  |
| با هربار فشار دادن دکمه، حالت به ترتیب به My ،FM2 ،FM1.<br>Music ،BT Audio FMA ،AM ،AMA ،CD ،(USB (ipod ،AUX<br>تغییر میکند.<br>اگر دستگاهی متصل نباشد با دیسکی داخل دستگاه قرار نگرفته<br>باشد، حالت های مربوطه غیرفعال خواهند بود.                                                                         | حالت      | . ۲ |
| میزان صدای بلندگوها را کم و زیاد میکند.                                                                                                    | VOL+ VOL- | . r |
| تماس را برقرار یا منتقل میکند.<br>بررسی لیست تمای های اخیز و برقراری تماس<br>دکمه کی روی ریموت کنترل غربیلک فرمان را به مدت کوتاه<br>(کمتراز ۸/۰ ثانیه) فشار دهید.<br>دکمه کی را جهت تماس با شماره انتخاب شده مجددا فشار<br>دهید.<br>شماره گیری مجدد آخرین تماس گرفته شده<br>نگه دارید (بیشتر از ۸/۰ ثانیه). | کمه       | . ۴ |
| تماس را قطع با عملیات را نغو می کند.<br>تماس را قطع با عملیات را نغو می کند.                                                                                                    | 8         | ۵   |

🛃 کیان باتری

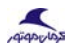

# گزینه تلفن (برای اروپا)

BOUNDAN

دکمه را جهت نمایش گزینههای Call، افکار العک، العک، العک الفاردهید. History، Phone Book، Phone Setup

| Phone     | 80        | 12:00   |
|-----------|-----------|---------|
| Call Hist | ory       |         |
| 1) Histo  | . @P.Book | 3 Setup |

#### لیست تماسهای اخیر (Call History)

دکمه 🧖 را فشار داده و توسط ولوم 🔘 با دکمه ۱۳۳ گزینه [1History] را انتخاب کنید.

لیست تماسه ای اخیر نمایش داده شده و میتواند جهت انتخاب شماره و برقراری تماس مورد استفاده قرار گیرد.

لیست تماسهای اخیر نمایش داده شده و میتواند جهت انتخاب شماره و برقراری تماس مورد استفاده قرار گیرد.

اگر لیست تماسهای اخیر وجود نداشته باشد، پیغام سؤالی درباره دانلود لیست تماسهای اخیر نمایش داده میشود. (قابلیت دانلود ممکن است توسط تلفن همراه شما پشتیبانی نشود.)

#### شمارهها تماس

دکمه ۲۰۰ افشار داده و توسط ولوم 🔘 یا دکمه ۲۵۰ گزینه [2P.BOOK]را انتخاب کنید.

شمارههای تماس نمایش داده شده و میتواند جهت انتخاب شماره و برقراری تماس مورد استفاده قرار گیرد.

اگر بیش از یک شماره در یک نام ذخیره شده باشد، پنجرهای با شماره های تلفن همراه، منزل و محل کار نمایش داده می شود. شماره موردنظر جهت برقراری تماس را انتخاب کنید.

اگر شمارههای تماسی وجود نداشته باشد، پیغام سؤالی درباره دانلود شمارههای تماس نمایش داده میشود. (قابلیت دانلود ممکن است توسط تلفن همراه شما پشتیبانی نشود.)

#### تنظيم تلفن همراه

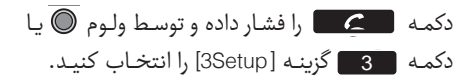

صفحه تنظیمات تلفن همراه با تکنولوژی بیسیم بلوتوث نمایش داده میشود. برای اطلاعات بیشتر به قسمت "تنظیمات تلفن همراه" مراجعه کنید.

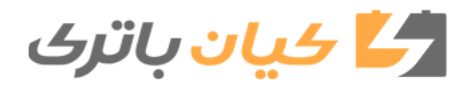

# گزینه تلفن (به غیر از اروپا)

دکمه **PHONE** را جهت نمایش گزینههای Call. History، Phone Book، Phone Setup فشاردهید.

| Phone     | *      | 12:00   |
|-----------|--------|---------|
| Call Hist | ory    |         |
| ①Histor   | y@Cont | 3 Setup |

لیست تماسهای اخیر (Call History)

دکمه PHONE را فشار داده و توسط دکمه گردشی © یا دکمه **1 RPT** گزینه [1History] را انتخاب کنید.

لیست تماسهای اخیر نمایش داده شده و میتواند جهت انتخاب شماره و برقراری تماس مورد استفاده قرار گیرد.

اگر لیست تماسهای اخیر وجود نداشته باشد، پیغام سؤالی درباره دانلود لیست تماسهای اخیر نمایش داده میشود. (قابلیت دانلود ممکن است توسط تلفن همراه شما پشتیبانی نشود.)

#### شمارهها تماس

دکمه **PHONE** را فشار داده و توسط ولوم © یا دکمه 2RDM گزینه [2Contacts]را انتخاب کنید.

شمارههای تماس نمایش داده شده و میتواند جهت انتخاب شماره و برقراری تماس مورد استفاده قرار گیرد.

\*اگربیش از یک شماره در یک نام ذخیره شده باشد، پنجرهای با شماره های تلفن همراه، منزل و محلکار نمایش داده می شود. شماره موردنظر جهت برقراری تماس را انتخاب کنید.

\*اگر شمارههای تماسی وجود نداشته باشد، پیغام سؤالی درباره دانلود شمارههای تماس نمایش داده میشود. (قابلیت دانلود ممکن است توسط تلفن همراه شما پشتیبانی نشود.)

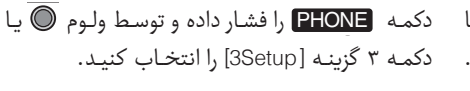

تنظيم تلفن همراه

صفحه تنظیمات تلفن همراه با تکنولوژی بیسیم بلوتوث نمایش داده میشود. برای اطلاعات بیشتر به قسمت "تنظیمات تلفن همراه" مراجعه کنید.

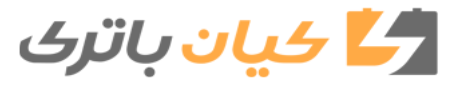